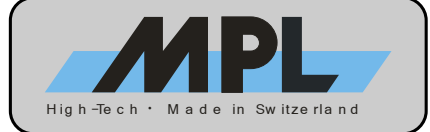

# **PIP11 BIOS V1.30**

System Bios Setup - Utility v5.3 (C) 2005 General Software, Inc. All rights reserved

System Information:

Model: PIP11 (0xA1, 0x21) PLD: Revision 0x00

 BIOS Version:
 V1.30

 Build Date:
 10/31/06

 BIOS No:
 MEV-10100-011

NIC: Dev 0x1078 Rev 0x05 MAC Addr: 00:60:C2:10:XX:XX

#### >Basic CMOS Configuration

Features Configuration Onboard Devices Configuration Special Configuration PnP Configuration Shadow Configuration Save CMOS to nonvolatile Flash Load CMOS from nonvolatile Flash Reset CMO to last known values Reset CMOS to factory defaults Write to CMOS and Exit Exit without changing CMOS

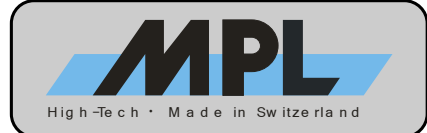

## TABLE OF CONTENTS

| 1 INTRODUCTION                                                                                                    | 6                                                                                                    |
|----------------------------------------------------------------------------------------------------|----------------------------------------------------------------------------------------------------|
| 1.1 BIOS FEATURES                                                                                                    | 6                                                                                                    |
| 1 2 ABOUT THIS MANUAL                                                                                                    | 6                                                                                                    |
|                                                                                                    | 7                                                                                                    |
| 1.3.1 RELATED PRODUCTS                                                                                                    | 7                                                                                                    |
| 1.3.2 REVISION HISTORY                                                                                                    | /                                                                                                    |
|                                                                                                    | ···· 7                                                                                                    |
|                                                                                                    | 1                                                                                                    |
| 2 HARDWARE CONFIGURATION                                                                                                    | 8                                                                                                    |
| 2.1 INTERRUPTS (IRQs)                                                                                                    | 8                                                                                                    |
| 2.2 MEMORY                                                                                                    | 9                                                                                                    |
| 2.3 I/O                                                                                                    | 10                                                                                                    |
| 2 4 EXAMPLE CONFIGURATION                                                                                                    | 11                                                                                                    |
| 2.5 ATA MASS STORAGE CONFIGURATION                                                                                                    | 12                                                                                                    |
|                                                                                                    | . 12                                                                                                    |
|                                                                                                    | . 13                                                                                                    |
| 2.6.2 ELAT DANIEL DISDLAV (LVDS) INTEDEACE                                                                                                    | . 13                                                                                                    |
| 2.6.2.1 DISPLAY TIMINGS.                                                                                                    | 13                                                                                                    |
| 2.6.2.2 BACKLIGHT INVERTER TYPES                                                                                                    | 14                                                                                                    |
| 2.6.2.3 BIOS CONFIGURATION                                                                                                    | 14                                                                                                    |
| 2.6.2.3.1 PANEL FITTING                                                                                                    | 14                                                                                                    |
| 2.6.2.3.3 BRIGHTNESS LEVEL                                                                                                    | 15                                                                                                    |
|                                                                                                    | -                                                                                                    |
| 3 BIOS                                                                                                    | 16                                                                                                    |
|                                                                                                    |                                                                                                    |
| 3.1 BIOS UPDATE                                                                                                    | . 16                                                                                                    |
| 3.1 BIOS UPDATE<br>3.2 BOOT SCREEN                                                                                                    | 16<br>. 17                                                                                                    |
| 3.1 BIOS UPDATE<br>3.2 BOOT SCREEN<br>3.2.1 BIOS RELEASE INDEX                                                                                                    | <b>16</b><br>. <b>17</b><br>17                                                                                                    |
| 3.1 BIOS UPDATE<br>3.2 BOOT SCREEN<br>3.2.1 BIOS RELEASE INDEX<br>3.2.2 PCI DEVICES                                                                                                    | <b>16</b><br>. <b>17</b><br>17<br>17                                                                                                    |
| 3.1 BIOS UPDATE<br>3.2 BOOT SCREEN<br>3.2.1 BIOS RELEASE INDEX<br>3.2.2 PCI DEVICES                                                                                                    | <b>16</b><br><b>17</b><br>17<br>17<br>18                                                                                                    |
| 3.1 BIOS UPDATE<br>3.2 BOOT SCREEN                                                                                                    | 16<br>. 17<br>17<br>17<br>18<br>. 18<br>. 18                                                                                                    |
| <ul> <li>3.1 BIOS UPDATE</li></ul>                                                                                                    | 16<br>17<br>17<br>17<br>18<br>18<br>. 18<br>19                                                                                                    |
| <ul> <li>3.1 BIOS UPDATE</li></ul>                                                                                                    | 16<br>17<br>17<br>17<br>18<br>18<br>18<br>19<br>19                                                                                                    |
| 3.1 BIOS UPDATE<br>3.2 BOOT SCREEN                                                                                                    | 16<br>17<br>17<br>17<br>18<br>18<br>18<br>19<br>19<br>19                                                                                                    |
| <ul> <li>3.1 BIOS UPDATE</li></ul>                                                                                                    | 16<br>17<br>17<br>17<br>18<br>18<br>18<br>19<br>19<br>19<br>19                                                                                                    |
| 3.1 BIOS UPDATE<br>3.2 BOOT SCREEN<br>3.2.1 BIOS RELEASE INDEX<br>3.2.2 PCI DEVICES<br>3.2.3 MASS STORAGE DEVICES<br>3.3 ENTERING BIOS SETUP<br>3.4 MAIN BIOS SETUP SCREEN<br>3.4.1 SYSTEM INFORMATION<br>3.4.1.1 MODEL<br>3.4.1.2 PLD<br>3.4.1.3 BIOS VERSION<br>3.4.1.4 BUILD DATE                                                                                                    | 16<br>17<br>17<br>17<br>18<br>18<br>18<br>19<br>19<br>19<br>19<br>19<br>19<br>19<br>19                                                                                                    |
| 3.1 BIOS UPDATE<br>3.2 BOOT SCREEN<br>3.2.1 BIOS RELEASE INDEX<br>3.2.2 PCI DEVICES.<br>3.2.3 MASS STORAGE DEVICES<br>3.3 ENTERING BIOS SETUP<br>3.4 MAIN BIOS SETUP SCREEN<br>3.4.1 SYSTEM INFORMATION<br>3.4.1.1 MODEL<br>3.4.1.2 PLD<br>3.4.1.3 BIOS VERSION<br>3.4.1.4 BUILD DATE<br>3.4.1.5 BIOS NO                                                                                                    | 16<br>17<br>17<br>17<br>18<br>18<br>18<br>19<br>19                                                                                                    |
| 3.1 BIOS UPDATE<br>3.2 BOOT SCREEN<br>3.2.1 BIOS RELEASE INDEX.<br>3.2.2 PCI DEVICES<br>3.2.3 MASS STORAGE DEVICES.<br>3.3 ENTERING BIOS SETUP<br>3.4 MAIN BIOS SETUP SCREEN<br>3.4.1 SYSTEM INFORMATION<br>3.4.1.1 MODEL<br>3.4.1.2 PLD<br>3.4.1.3 BIOS VERSION<br>3.4.1.4 BUILD DATE<br>3.4.1.5 BIOS NO<br>3.4.1.6 NIC                                                                                                    | <b>16</b><br><b>17</b><br>17<br>17<br>18<br>18<br>18<br>19<br>19                                                                                                    |
| 3.1 BIOS UPDATE<br>3.2 BOOT SCREEN<br>3.2.1 BIOS RELEASE INDEX<br>3.2.2 PCI DEVICES<br>3.2.3 MASS STORAGE DEVICES<br>3.4 MAIN BIOS SETUP<br>3.4 MAIN BIOS SETUP SCREEN<br>3.4.1 SYSTEM INFORMATION<br>3.4.1.1 MODEL<br>3.4.1.2 PLD<br>3.4.1.3 BIOS VERSION<br>3.4.1.4 BUILD DATE<br>3.4.1.5 BIOS NO<br>3.4.1.6 NIC<br>3.4.1.7 MAC ADDR                                                                                                    | 16<br>17<br>17<br>17<br>18<br>18<br>18<br>19<br>19                                                                                                    |
| 3.1 BIOS UPDATE<br>3.2 BOOT SCREEN<br>3.2.1 BIOS RELEASE INDEX<br>3.2.2 PCI DEVICES<br>3.2.3 MASS STORAGE DEVICES<br>3.3 ENTERING BIOS SETUP<br>3.4 MAIN BIOS SETUP SCREEN<br>3.4.1 SYSTEM INFORMATION<br>3.4.1 SYSTEM INFORMATION<br>3.4.1.2 PLD<br>3.4.1.3 BIOS VERSION<br>3.4.1.4 BUILD DATE<br>3.4.1.5 BIOS NO<br>3.4.1.6 NIC<br>3.4.1.7 MAC ADDR<br>3.4.2 MAIN SETUP MENU<br>3.4.2 SAVE CMOS TO NONVOLATILE FLASH                                                                                                    | 16<br>17<br>17<br>17<br>18<br>18<br>18<br>19<br>19<br>20                                                                                                    |
| <ul> <li>3.1 BIOS UPDATE</li></ul>                                                                                                    | 16<br>17<br>17<br>17<br>18<br>18<br>18<br>19<br>19<br>19<br>19<br>19<br>19<br>19<br>19<br>19<br>19<br>19<br>20<br>20<br>20                                                                                                    |
| 3.1 BIOS UPDATE<br>3.2 BOOT SCREEN<br>3.2.1 BIOS RELEASE INDEX.<br>3.2.2 PCI DEVICES.<br>3.2.3 MASS STORAGE DEVICES.<br>3.3 ENTERING BIOS SETUP<br>3.4 MAIN BIOS SETUP SCREEN.<br>3.4.1 SYSTEM INFORMATION<br>3.4.1 MODEL.<br>3.4.1.2 PLD.<br>3.4.1.3 BIOS VERSION<br>3.4.1.4 BUILD DATE<br>3.4.1.5 BIOS NO<br>3.4.1.6 NIC.<br>3.4.1.7 MAC ADDR.<br>3.4.2 MAIN SETUP MENU.<br>3.4.2.1 SAVE CMOS TO NONVOLATILE FLASH<br>3.4.2.3 RESET CMOS TO LAST KNOWN VALUES.                                                                                                    | <b>16</b><br><b>17</b><br>17<br>17<br>18<br>18<br>18<br>19<br>19<br>19<br>19<br>19<br>19<br>19<br>19<br>19<br>19<br>20<br>20<br>20                                                                                                    |
| <ul> <li>3.1 BIOS UPDATE</li> <li>3.2 BOOT SCREEN</li></ul>                                                                                                    | <b>16</b><br><b>17</b><br>17<br>17<br>18<br>18<br>18<br>19<br>19<br>19<br>19<br>19<br>19<br>19<br>19<br>19<br>19<br>19<br>19<br>19<br>19<br>20<br>20<br>20<br>20                                                                                                    |
| 3.1 BIOS UPDATE<br>3.2 BOOT SCREEN                                                                                                    | <b>16</b><br><b>17</b><br>17<br>17<br>18<br><b>18</b><br><b>18</b><br><b>19</b><br>19<br>19<br>19<br>19<br>19<br>19<br>19<br>19<br>19<br>19<br>20<br>20<br>20<br>20<br>20<br>20<br>20<br>20<br>20<br>20<br>20                                                                                                    |
| 3.1 BIOS UPDATE<br>3.2 BOOT SCREEN                                                                                                    | <b>16</b><br><b>17</b><br><b>17</b><br><b>17</b><br><b>18</b><br><b> 18</b><br><b> 18</b><br><b> 18</b><br><b> 19</b><br><b>19</b><br><b>20</b><br><b>20</b><br><b>20</b> |
| <ul> <li>3.1 BIOS UPDATE</li> <li>3.2 BOOT SCREEN</li></ul>                                                                                                    | <b>16</b><br><b>17</b><br><b>17</b><br><b>17</b><br><b>18</b><br><b>18</b><br><b>18</b><br><b>19</b><br><b>19</b><br><b>20</b><br><b>20</b><br><b>21</b><br><b>21</b><br><b>21</b>                                                                                                    |
| 3.1 BIOS UPDATE<br>3.2 BOOT SCREEN<br>3.2.1 BIOS RELEASE INDEX<br>3.2.2 PCI DEVICES.<br>3.2.3 MASS STORAGE DEVICES.<br>3.3 ENTERING BIOS SETUP<br>3.4 MAIN BIOS SETUP SCREEN<br>3.4.1 SYSTEM INFORMATION<br>3.4.1 MODEL<br>3.4.1 MODEL<br>3.4.1.2 PLD<br>3.4.1.3 BIOS VERSION<br>3.4.1.4 BUILD DATE<br>3.4.1.5 BIOS NO<br>3.4.1.6 NIC<br>3.4.1.6 NIC<br>3.4.2 MAIN SETUP MENU<br>3.4.2 MAIN SETUP MENU<br>3.4.2 NAVE CMOS TO NONVOLATILE FLASH<br>3.4.2 LOAD CMOS FROM NONVOLATILE FLASH<br>3.4.2.4 RESET CMOS TO LAST KNOWN VALUES<br>3.4.2.4 RESET CMOS TO FACTORY DEFAULTS<br>3.4.2.6 EXIT WITHOUT CHANGING CMOS.<br>3.5 DASIG CMOS CONFIGURATION<br>3.5.1 DRIVE ASSIGNMENT ORDER<br>3.5.2 FLOPPY DRIVE TYPES | <b>16</b><br><b>17</b><br><b>17</b><br><b>17</b><br><b>18</b><br><b>18</b><br><b>18</b><br><b>19</b><br><b>19</b><br><b>20</b><br><b>20</b><br><b>20</b><br><b>20</b><br><b>20</b><br><b>21</b><br><b>21</b><br><b>21</b><br><b>21</b>                                                                                                    |
| <ul> <li>3.1 BIOS UPDATE</li> <li>3.2 BOOT SCREEN</li> <li>3.2.1 BIOS RELEASE INDEX</li> <li>3.2.2 PCI DEVICES.</li> <li>3.2.3 MASS STORAGE DEVICES</li> <li>3.4 MAIN BIOS SETUP</li></ul>                                                                                                    | 16          17          17          17          18          18          19          19          19          19          19          19          19          19          20          20          20          20          20          20          20          20          20          20          20          21          21          22                                                                                                    |
| <ul> <li>3.1 BIOS UPDATE</li> <li>3.2 BOOT SCREEN</li> <li>3.2.1 BIOS RELEASE INDEX</li> <li>3.2.2 PCI DEVICES.</li> <li>3.2.3 MASS STORAGE DEVICES</li> <li>3.3 ENTERING BIOS SETUP</li></ul>                                                                                                    | 16          17          17          17          18          18          19          19          19          19          19          19          19          20          20          20          20          20          20          20          20          20          20          20          20          21          22          22                                                                                                    |

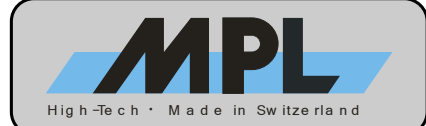

| 3.6 FEATURES CONFIGURATION             | 24         |
|----------------------------------------|------------|
| 3 6 1 ACPI 1 0                         | 24         |
| 3.6.2 SYSTEM MANAGEMENT MODE           | 24         |
| 3 6 3 GRAPHICAL POST                   | 25         |
| 3 6 4 PRIMARY ATA UDMA                 | 25         |
| 3 6 5 SECONDARY ATA UDMA               | 25         |
| 3.6.6 CONSOLE REDIRECTION              | 25         |
| 3 6 7 USB HID                          | 26         |
| 3.6.8 USB MASS STORAGE                 | 26         |
|                                        | 27         |
|                                        | 27         |
|                                        | 21         |
|                                        | 20         |
|                                        | 20         |
|                                        | 29         |
|                                        | . 29       |
|                                        | 20         |
| 3.7.7 PS/2 MOUSE SETTINGS              | . 30       |
| 3.8 SPECIAL CONFIGURATION              | 31         |
| 3.8.1 LVDS PANEL SETTINGS              | . 31       |
| 3.8.1.1 PANEL FITTING                  | . 31       |
| 3.8.1.3 BRIGHTNESS LEVEL               | 32         |
| 3.8.2 PXE BOOT ROM                     | 32         |
| 3.8.3 MASS STORAGE                     | 32         |
| 3.8.4 PC104 MEM BASE                   | 32         |
| 3.8.5 CPU FREQUENCY                    | 33         |
| 3.8.6 AC97 AUDIO SETTINGS              | 33         |
| 3.8.7 MIN UPS CHARGE TO BOOT           | 33         |
| 3 9 SHADOW RAM CONFIGURATION           | 34         |
|                                        | 35         |
|                                        | 35         |
|                                        | 36         |
| 3.10.3 PNP DMA CONFIGURATION           | 36         |
| NONVOLATILE BIOS SETUR                 | 37         |
|                                        | 07         |
| 4.1 OVERVIEW                           | 37         |
| 4.2 USAGE                              | 37         |
| 4.2.1 SAVE CMOS TO NONVOLATILE FLASH   | . 38       |
| 4.2.2 LOAD CMOS FROM NONVOLATILE FLASH | . 38       |
| 4.2.2.1 CMOS LOAD ERROR                | 38         |
| USB BOOT                               | 39         |
| 5 1 OVERVIEW                           | 39         |
|                                        | 20         |
| 5.2 BIOS SETTINGS                      | 29         |
| NETWORK BOOT (PXE)                     | 41         |
| 6.1 PXE CONFIGURATION                  | 41         |
| 6.2 CHANGING THE CONFIGURATION         | . 41       |
|                                        | 11         |
|                                        | 41         |
| COPYRIGHT                              | 44         |
|                                        | <b>4</b> 1 |
|                                        |            |

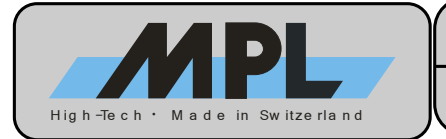

| 9 TRADEMARKS | 44 |
|--------------|----|
|              |    |

| 10 SUPPORT 44 | 4 |
|---------------|---|
|---------------|---|

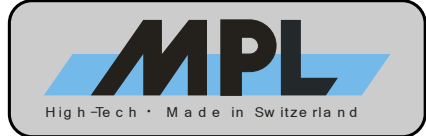

### TABLE OF FIGURES

| Figure 1: Memory Map                               | 9  |
|----------------------------------------------------|----|
| Figure 2: BIOS Release Index 1                     | 17 |
| Figure 3: PCI Device Table 1                       | 17 |
| Figure 4: Mass Storage Device Table 1              | 18 |
| Figure 5: CDROM Device Table 1                     | 18 |
| Figure 6: Enter Setup Message 1                    | 18 |
| Figure 7: Main BIOS Setup Screen 1                 | 19 |
| Figure 8: Basic CMOS Configuration Screen          | 21 |
| Figure 9: Features Configuration Screen            | 24 |
| Figure 10: Onboard Devices Configuration Screen    | 27 |
| Figure 11: Special Configuration Screen            | 31 |
| Figure 12: Shadow RAM Configuration Screen         | 34 |
| Figure 13: Plug-N-Play Configuration Screen        | 35 |
| Figure 14: Main BIOS Setup Menu                    | 37 |
| Figure 15: Save CMOS Dialog Box                    | 38 |
| Figure 16: Load CMOS Dialog Box                    | 38 |
| Figure 17: Load CMOS Error Dialog                  | 38 |
| Figure 18: Features Configuration for USB Boot     | 39 |
| Figure 19: Basic CMOS Configuration for USB Boot 4 | 40 |
| Figure 20: PXE Boot Message 4                      | 41 |

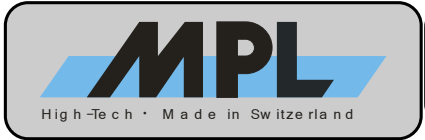

## **1 INTRODUCTION**

### **1.1 BIOS FEATURES**

The PIP11 BIOS V1.30 supports the following standards and key features:

- ACPI 1.0
- Plug'n'Play
- USB Boot (Floppy disk, CD-ROM, Hard disk)
- USB Legacy Keyboard and Mouse
- PXE Network Boot
- Console Redirection over Serial Port
- MPL UPS-1

### **1.2 ABOUT THIS MANUAL**

This manual provides all the information necessary to configure the PIP11 BIOS. The manual is written for technical personnel. It is recommended to use this manual in combination with the PIP11 User Manual.

### NOTE

It is strongly recommended to read the PIP11 User Manual, the PIP11 Technical Reference Manual and also this manual before the PIP11 is switched on.

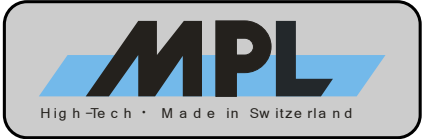

## **1.3 MANUAL REVISIONS**

### **1.3.1 RELATED PRODUCTS**

| Manual    | Related To       |
|-----------|------------------|
| Revisions |                  |
| A         | PIP11 BIOS V1.20 |
| В         | PIP11 BIOS V1.22 |
| С         | PIP11 BIOS V1.30 |

#### **1.3.2 REVISION HISTORY**

| Manual<br>Revisions | Date       | Description                                                                                                    |
|---------------------|------------|----------------------------------------------------------------------------------------------------|
| A                   | 2006-04-28 | Initial release of this document.                                                                                                    |
| В                   | 2006-07-07 | Reflect BIOS V1.22 features:<br>- IRQ12 available for PC/104 if no PS/2 mouse connected<br>- Added boot delay support for UPS-1 option<br>- Graphics driver shows nonpresent output devices<br>- PCI Enumeration: Added handling for second PCI-to-PCI bridge<br>- Setup Menu handling improved |
| C                   | 2006-10-31 | Reflect BIOS V1.30 features:<br>- PS/2 Mouse port configurable<br>- LVDS panel backlight brightness adjustable in BIOS setup<br>- Internal graphics controller disableable<br>- Panel type 6 timing optimized<br>- Bugfix ATA cable detection                                                   |

### **1.4 RELATED DOCUMENTATION**

The following documents are related to this manual. For detailed Information about a specific PIP11 feature or setting please refer to these additional manuals.

| Reference | Description                      | Available from |                              |
|-----------|----------------------------------|----------------|------------------------------|
| [1]       | PIP11 User Manual                | MPL AG:        | http://www.mpl.ch/t2440.html |
| [2]       | PIP11 Technical Reference Manual | MPL AG:        | http://www.mpl.ch/t2440.html |

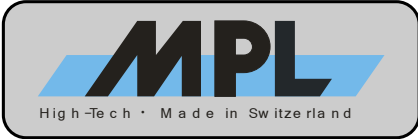

# 2 HARDWARE CONFIGURATION

### 2.1 INTERRUPTS (IRQs)

The standard PC AT architecture is limited to 16 Interrupts (IRQs). The following table shows the typical usage of the available interrupt lines on the PIP11.

Please consult this table before changing IRQ assignments of devices in the BIOS or adding PC/104 expansion cards in order to avoid conflicts and to make sure that there will be sufficient IRQs available.

The PIP11 standard configuration uses all but two interrupts (5 and 11). IRQ 12 is also available if the following two conditions are met:

- "PS/2 Mouse" (refer to section 3.7.7) is set to "Disabled" or it is set to "Auto" and no PS/2 mouse is connected
- "UsbHid" (refer to section 3.6.7) is disabled

Additional interrupts can be made available by disabling onboard devices. Onboard devices that can be configured to use different interrupts are marked "Configurable" in the table below.

| IRQ | Usage                         | Remarks                                                         | PIP11 default configuration |  |
|-----|-------------------------------|-----------------------------------------------------------------|-----------------------------|--|
| 0   | System Timer                  | Not available                                                   |                             |  |
| 1   | Keyboard                      | Not ava                                                         | ilable                      |  |
| 2   | Cascade                       | Not ava                                                         | ilable                      |  |
| 3   | Serial Port 2 / Serial Port 4 | Configurable / Available for PC/104                             | Used                        |  |
| 4   | Serial Port 1 / Serial Port 3 | Configurable / Available for PC/104                             | Used                        |  |
| 5   | Not used                      | Configurable / Available for PC/104                             | Available                   |  |
| 6   | Floppy Disk Controller        | Available for PC/104                                            | Used                        |  |
| 7   | Parallel Port                 | Configurable / Available for PC/104                             | Used                        |  |
| 8   | Real Time Clock (RTC)         | Not ava                                                         | ilable                      |  |
| 9   | PCI Devices                   | Not available                                                   |                             |  |
| 10  | PCI Devices                   | Not available                                                   |                             |  |
| 11  | Not used                      | Configurable / Available for PC/104                             | Available                   |  |
| 12  | PS/2 Mouse                    | Available for PC/104 if PS/2 mouse disabled and UsbHid disabled |                             |  |
| 13  | Floating Point Unit (FPU)     | Not available                                                   |                             |  |
| 14  | Primary ATA Channel           | Not available                                                   |                             |  |
| 15  | Secondary ATA Channel         | Not available                                                   |                             |  |

For a PC/104 card configuration example, please refer to section 2.4.

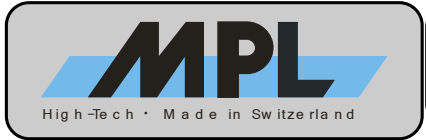

## 2.2 MEMORY

PC/104 (ISA) and PC/104-*Plus* (PCI) add-on cards may require a certain amount of memory for installing their option ROMs or they have onboard memory that needs to be mapped into the system memory space. The memory area used for this purpose is limited to 000C0000h – 000DFFFFh.

**Note:** This area is 16kB (4000h) granular if used as shadow RAM for option ROMs. This means that although an option ROM may occupy only 2kB (800h), the rest of this 16kB area cannot be used by other devices. This implies that option ROMs always start and end on 16kB boundaries.

The area C0000h – CFFFFh is used by the VGA BIOS and is therefore not available for other devices.

The system BIOS is located at E0000h - FFFFFh (128kB).

The PXE Boot ROM can be disabled in BIOS setup (please refer to 3.8.2) to free up memory ranges which can be used for other purposes. Option ROMs are installed starting at 0D0000h.

Fig. 1 shows the memory map with different configurations of the PXE option ROM included in the system BIOS.

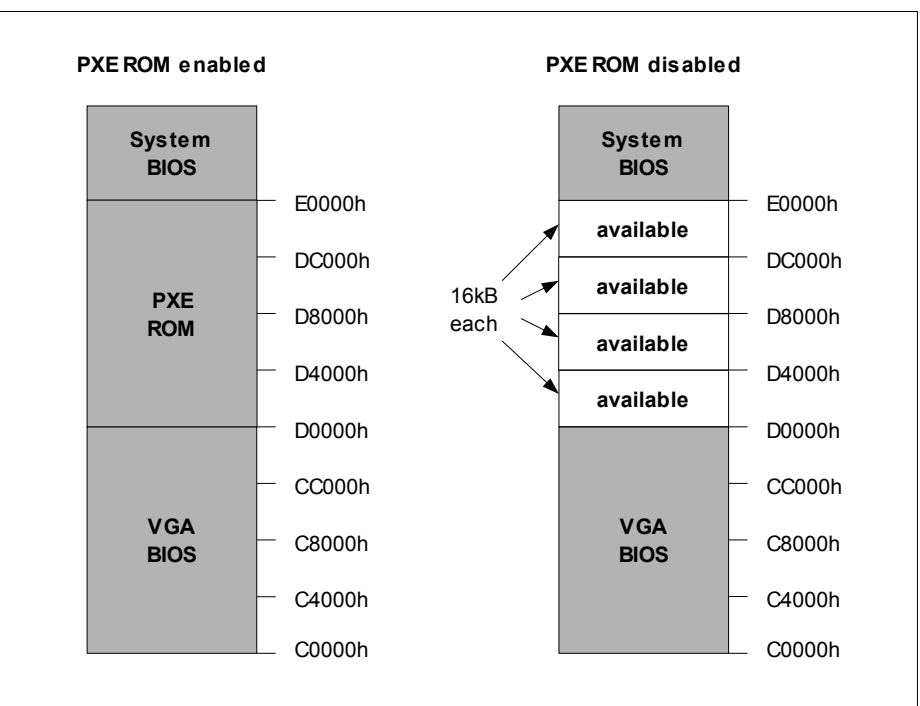

#### Figure 1: Memory Map

The free ranges in the figure above can be used as ISA memory for PC/104 cards (see section 3.8.4) or for additional option ROMs of add-on cards (see section 3.9).

For a PC/104 card configuration example, please refer to section 2.4.

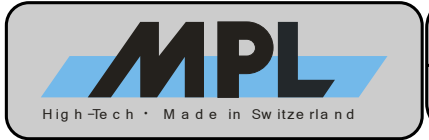

## 2.3 I/O

Input/Output space is required by most PC/104 cards. The table below is an overview of the PIP11's I/O space usage from 0000h to 03FFh, which is the important range for PC/104 cards.

"Configurable" devices can be set up to use a different I/O range, or can be disabled completely.

| I/O range     | Usage                  | Remarks       | PIP11 default configuration |
|---------------|------------------------|---------------|-----------------------------|
| 03F8h – 03FFh | Serial port            | Configurable  | Used                        |
| 03F7h – 03F7h | Floppy disk controller | Configurable  | Used                        |
| 03F6h – 03F6h | Primary ATA channel    | Not a         | vailable                    |
| 03F0h – 03F5h | Floppy disk controller | Configurable  | Used                        |
| 03E8h – 03EFh | Serial port            | Configurable  | Used                        |
| 03C0h – 03DFh | VGA                    | Not a         | vailable                    |
| 03B0h – 03BBh | VGA                    | Not a         | vailable                    |
| 0378h – 037Fh | Parallel port          | Configurable  | Used                        |
| 0376h – 0376h | Secondary ATA channel  | Not a         | vailable                    |
| 0338h – 033Fh | Serial port            | Configurable  | Available                   |
| 02F8h – 02FFh | Serial port            | Configurable  | Used                        |
| 02E8h – 02EFh | Serial port            | Configurable  | Used                        |
| 0278h – 027Fh | Parallel port          | Configurable  | Available                   |
| 0238h – 023Fh | Serial port            | Configurable  | Available                   |
| 0228h – 022Fh | Serial port            | Configurable  | Available                   |
| 0220h – 0227h | Serial port            | Configurable  | Available                   |
| 01F0h – 01F7h | Primary ATA channel    | Not available |                             |
| 0170h – 0177h | Secondary ATA channel  | Not available |                             |
| 0000h – 00FFh | Various system devices | Not available |                             |

This leads to the following consecutive I/O ranges that can be used by PC/104 cards on a PIP11 with default configuration:

- 100h 16Fh
- 180h 1EFh
- 200h 2DFh
- 300h 370h
- 380h 3AFh

For a PC/104 card configuration example, please refer to section 2.4.

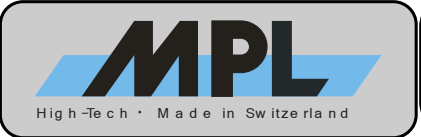

## 2.4 EXAMPLE CONFIGURATION

The following is an example of how to configure a PC/104 add-on card. These cards commonly require manual configuration and can cause problems if they are not configured properly.

**Note:** PC/104 cards are ISA based, while PC/104-*Plus* cards are PCI based. PC/104-*Plus* cards generally do not require manual configuration.

In this example, a Softing CAN-AC2-104 CAN card (PC/104) is used.

### Step 1 – Resources required by PC/104 card

- Check the resource requirements of the add-on card. Refer to the card's User Manual for the requirements. The CAN-AC2-104 board has the following requirements:
  - I/O range: 4 Byte area between 0000h and 03FFh
    - Memory range: 16kByte area between C8000h and F7FFFh
  - IRQ channel: One IRQ

### Step 2 – Define card configuration

\_

\_

- Choose a resource configuration that is not conflicting with other system devices or installed cards. After checking with the available resources of the PIP11, we chose the following values:
  - I/O range: 240h
- (check section 2.3 for available I/O ranges)
- Memory range: DC000h (check section 2.2 for available memory ranges)
- IRQ channel: 5
- (check section 2.1 for available IRQs)
- **Note:** Only the memory range needs to be configured in the BIOS setup! I/O range and interrupt channel do not need to be configured in the BIOS.
- Configure the selected I/O range on the card by setting the DIP switch accordingly. The memory
  and IRQ configurations for this card are done by software. However, other types of cards may have
  jumpers or DIP switches for memory and / or IRQ configuration. If so, these must be configured
  correctly.

### Step 3 – Configure BIOS

- · I/O
  - We chose an I/O range that is not used by any other device, therefore no configuration is needed.
- Memory

This card does not have an Option ROM, therefore Shadow memory must be disabled for the configured memory range.

- Set up "PC104 Mem Base Addr" and "PC104 Mem Size" according to the chosen configuration. See section 3.8.4 for further information.
  - PC/104 MEM Base Addr: DC000h
  - PC/104 MEM Length: 16k
- Disable Shadow Memory for the selected memory range. See section 3.9 for further information.
  - Shadow 16KB ROM at DC00: Disabled

### IRQ

We chose an IRQ that is not used by any other device, therefore no configuration is needed.

### Step 4 – Use the card

• The PIP11 BIOS is now properly configured for the use of the CAN-AC2-104 card. After the installation of all necessary software and/or drivers, the card is operational.

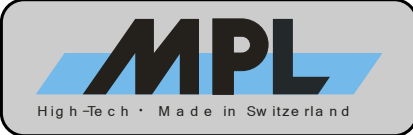

## 2.5 ATA MASS STORAGE CONFIGURATION

The PIP11 features two ATA controllers, one Parallel ATA (P-ATA) and one Serial ATA (S-ATA) controller. They can be used in several different configurations, depending on the number and type of devices that are connected.

The two controllers are individual PCI functions:

| P-ATA Controller: | Bus 0 / Dev 31 / Fun 1 / Vendor ID 0x8086 / Device ID 0x25A2 |
|-------------------|--------------------------------------------------------------|
| S-ATA Controller: | Bus 0 / Dev 31 / Fun 2 / Vendor ID 0x8086 / Device ID 0x25A3 |

The following tables show the possible configurations and the resulting relationship between the BIOS name and the physical ATA ports and channels as well as the controller that is active in the respective mode. The mode can be selected in the "Special Configuration" menu (see section 3.8.3).

The default mode is Combined Mode, P-ATA primary.

NOTE The Combined modes use the S-ATA controller which also controls one of the P-ATA connectors.

The BIOS name is used in the "Basic CMOS Configuration" setup screen (see section 3.5) to configure the ATA drives and boot order.

#### P-ATA only:

| Active Controller                    |                 |           |  |
|--------------------------------------|-----------------|-----------|--|
| P-ATA                                |                 |           |  |
| BIOS Name Physical Interface Channel |                 |           |  |
| ATA 0 Primary Master                 |                 | Drimon    |  |
| ATA 1 Primary Slave                  |                 |           |  |
| ATA 2 Secondary Master               |                 | Secondary |  |
| ATA 3                                | Secondary Slave | Secondary |  |

## S-ATA only:

| Active Controller |                    |           |  |  |
|-------------------|--------------------|-----------|--|--|
| S-ATA             |                    |           |  |  |
| BIOS Name         | Physical Interface | Channel   |  |  |
| ATA 0             | SATA Port 0        | Drimon    |  |  |
|                   | Plinary            |           |  |  |
| ATA 2             | SATA Port 1        | Secondary |  |  |
|                   | N/A                | Secondary |  |  |

#### Combined Mode, P-ATA Primary (default):

| Active Controller |                    |           |  |  |  |
|-------------------|--------------------|-----------|--|--|--|
| S-ATA             | S-ATA              |           |  |  |  |
| BIOS Name         | Physical Interface | Channel   |  |  |  |
| ATA 0             | Primary Master     | Drimon    |  |  |  |
| ATA 1             | Filliary           |           |  |  |  |
| ATA 2             | SATA Port 0        | Secondary |  |  |  |
| ATA 3             | SATA Port 1        | Secondary |  |  |  |

### Combined Mode, S-ATA Primary:

| Active Controller |                    |           |  |  |  |
|-------------------|--------------------|-----------|--|--|--|
| S-ATA             |                    |           |  |  |  |
| BIOS Name         | Physical Interface | Channel   |  |  |  |
| ATA 0             | SATA Port 0        | Drimon    |  |  |  |
| ATA 1             | SATA Port 1        | Primary   |  |  |  |
| ATA 2             | Secondary Master   | Secondary |  |  |  |
| ATA 3             | Secondary Slave    | Secondary |  |  |  |

### NOTE

The ATA Mode should NOT be modified after the installation of the operating system. The OS might not boot anymore if the mass storage controller has changed!

12

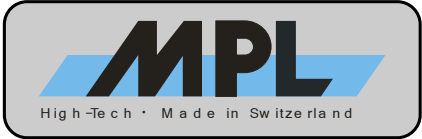

## 2.6 GRAPHICS CONFIGURATION

### 2.6.1 INTERNAL GRAPHICS CONTROLLER

The integrated graphics controller can be disabled with DIP switch 4 (please refer to the Technical Reference Manual for further information).

| SW4-1 | Internal Graphics Controller          |
|-------|---------------------------------------|
| OFF   | Internal Graphics Controller Enabled  |
| ON    | Internal Graphics Controller Disabled |

### 2.6.2 FLAT PANEL DISPLAY (LVDS) INTERFACE

The PIP11 features an internal LVDS connector for a flat panel display.

More information about the LVDS connector can be found in the PIP11 Technical Reference Manual.

NOTE All configuration options in this chapter are used for the LVDS port only. If the monitor is connected to the DVI-I port of the PIP11 and the internal LVDS port is not used, these options should not be modified.

### 2.6.2.1 DISPLAY TIMINGS

The timings for different flat panel types are set with DIP switch 4 (please refer to the Technical Reference Manual for further information).

If a valid panel type is selected, the DVI-I port of the PIP11 will be disabled and cannot be used in environments that do not have an Intel Graphics driver (e.g. POST, DOS).

NOTE

In BIOS V1.30, the following timings are implemented:

| SW4-5 | SW4-6 | SW4-7 | SW4-8 | Panel type | Resolution  | Remarks                                 |
|-------|-------|-------|-------|------------|-------------|-----------------------------------------|
| ON    | ON    | ON    | ON    | Panel 1    | 640 x 480   | Single channel                          |
| OFF   | ON    | ON    | ON    | Panel 2    | 800 x 600   | Single channel                          |
| ON    | OFF   | ON    | ON    | Panel 3    | 1024 x 768  | Single channel                          |
| OFF   | OFF   | ON    | ON    | Panel 4    | 1280 x 1024 | Dual channel                            |
| ON    | ON    | OFF   | ON    | Panel 5    | 1366 x 768  | Single channel                          |
| OFF   | ON    | OFF   | ON    | Panel 6    | 1920 x 1080 | Dual channel                            |
| ON    | OFF   | OFF   | ON    | Panel 7    | 1024 x 768  | Single channel                          |
| OFF   | OFF   | OFF   | ON    | Panel 8    | (reserved)  | Not used – LVDS port disabled           |
| ON    | ON    | ON    | OFF   | Panel 9    | (reserved)  | Not used – LVDS port disabled           |
| OFF   | ON    | ON    | OFF   | Panel 10   | (reserved)  | Not used – LVDS port disabled           |
| ON    | OFF   | ON    | OFF   | Panel 11   | (reserved)  | Not used – LVDS port disabled           |
| OFF   | OFF   | ON    | OFF   | Panel 12   | (reserved)  | Not used – LVDS port disabled           |
| ON    | ON    | OFF   | OFF   | Panel 13   | (reserved)  | Not used – LVDS port disabled           |
| OFF   | ON    | OFF   | OFF   | Panel 14   | (reserved)  | Not used – LVDS port disabled           |
| ON    | OFF   | OFF   | OFF   | Panel 15   | (reserved)  | Not used – LVDS port disabled           |
| OFF   | OFF   | OFF   | OFF   | Panel 16   | (reserved)  | Not used – LVDS port disabled (default) |

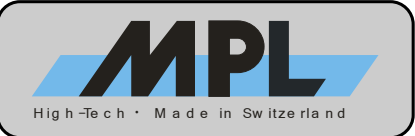

### 2.6.2.2 BACKLIGHT INVERTER TYPES

The type of backlight inverter used for the flat panel is set with DIP switch 4 (please refer to the Technical Reference Manual for further information).

| In BIOS V1.30, the following i | inverter types are implemented: |
|--------------------------------|---------------------------------|
|--------------------------------|---------------------------------|

| SW4-2 | SW4-3 | SW4-4 | Inverter type | Remarks                          |
|-------|-------|-------|---------------|----------------------------------|
| OFF   | OFF   | OFF   | Type 1        | standard dimming logic (default) |
| ON    | OFF   | OFF   | Type 2        | inverse dimming logic            |
| OFF   | ON    | OFF   | Туре 3        | Not defined – behaves as Type 1  |
| ON    | ON    | OFF   | Type 4        | Not defined – behaves as Type 1  |
| OFF   | OFF   | ON    | Type 5        | Not defined – behaves as Type 1  |
| ON    | OFF   | ON    | Type 6        | Not defined – behaves as Type 1  |
| OFF   | ON    | ON    | Type 7        | Not defined – behaves as Type 1  |
| ON    | ON    | ON    | Type 8        | Not defined – behaves as Type 1  |

### 2.6.2.3 BIOS CONFIGURATION

The flat panel related BIOS settings are located in the Special Configuration Menu (refer to section 3.8).

**Note:** These options are only active if a LVDS panel is connected and properly configured via DIP switches. If the monitor is connected to the DVI-I port of the PIP11, these options are inactive and do not affect the display output.

### 2.6.2.3.1 PANEL FITTING

This option controls the fitting of the panel contents.

If the native resolution of a panel does not correspond to the software resolution, the contents is either stretched to fit the native screen resolution or centered, which results in a black frame around the actual screen content.

Panel Fitting is only used in environments without Intel Graphics driver installed (e.g. POST screen, DOS). If an operating system with Intel Graphics driver is started, this setting can be overridden by the driver.

| Panel Fitting | Controls panel fitting behavior                              |                                            |  |
|---------------|--------------------------------------------------------------|--------------------------------------------|--|
| default       | All Stretched                                                | Always fit the screen size (default)       |  |
|               | Gfx Stretched Graphics Modes are stretched to fit the screen |                                            |  |
|               | Text Stretched                                               | Text modes are stretched to fit the screen |  |
|               | All Centered                                                 | Both Graphics and Text modes are centered  |  |

### 2.6.2.3.2 PANEL BACKLIGHT

This option selects whether the LVDS panel backlight brightness is controlled by BIOS setting or by other means (Hardware up/down switches or application software control).

When set to "HW/App Control", the backlight can be dimmed by connecting UP and DOWN switches / buttons to Panel Dimming connector J27 (please refer to the Technical Reference Manual for further information).

| Panel Backlight | Defines backlight brightness control |                                                  |  |
|-----------------|--------------------------------------|--------------------------------------------------|--|
|                 | HW/App Control                       | Brightness controlled by hardware or application |  |
| default         | BIOS Control                         | Brightness controlled by BIOS setup              |  |

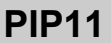

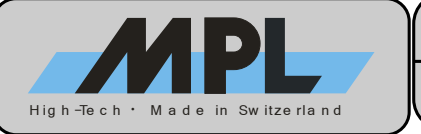

### 2.6.2.3.3 BRIGHTNESS LEVEL

This option controls the brightness level of the panel backlight, if "Panel Backlight" is set to "BIOS Setup". The brightness can be adjusted in 5% increments.

**Note:** Modifying this option changes the backlight brightness instantly. However, it is still required to write the settings to CMOS when leaving the BIOS setup. Otherwise, the previous brightness setting will be used after leaving the setup.

| Brightness Level | Selects brightness level of the backlight, if "BIOS Control" is selected |                       |  |  |
|------------------|--------------------------------------------------------------------------|-----------------------|--|--|
|                  | Minimal Minimal brightness level                                         |                       |  |  |
|                  | 5%                                                                       | 5% brightness level   |  |  |
|                  | 10%                                                                      | 10% brightness level  |  |  |
|                  |                                                                          |                       |  |  |
|                  |                                                                          | [5% increments]       |  |  |
|                  |                                                                          |                       |  |  |
|                  | 95%                                                                      | 95% brightness level  |  |  |
| default          | 100%                                                                     | 100% brightness level |  |  |

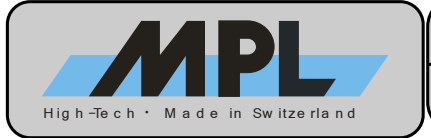

# 3 BIOS

### 3.1 BIOS UPDATE

The system BIOS of the PIP11 resides in a FLASH memory. Therefore BIOS upgrading with an additional utility is easily possible.

For BIOS upgrading, download the Windows executable program file from the MPL AG homepage <u>www.mpl.ch</u>. This file creates a bootable floppy disk including all the files necessary to update the BIOS.

- 1. Download BIOS upgrade file suitable for your PIP11.
- 2. Execute the BIOS upgrade file to create the bootable BIOS upgrade disk.
- 3. Boot your PIP11 with the BIOS upgrade disk.
- 4. Follow the instructions on the screen. You can choose to save the current BIOS version to the disk as a backup in case you want to revert the update.
- 5. BIOS upgrade starts and informs you of the progress.
- 6. Power down the system after the BIOS update.

The new BIOS takes control the next time you start up your PIP11.

### CAUTION

If something fails (e.g., loss of power) during BIOS upgrading (especially after erasing the FLASH memory) and the utility can not terminate properly, the PIP11 will no longer have a valid BIOS!

### In these cases, contact MPL AG to start up the system again.

If your system is not equipped with a floppy drive, use one of the following ways to upgrade the BIOS:

### 1. External USB floppy drive

The BIOS Upgrade Disk can be booted with an USB floppy drive.

#### 2. CD ROM drive (external USB drive or internal ATA drive)

If your system has a CD ROM drive, the BIOS Upgrade Disk can be used as boot image to create a bootable CD ROM.

#### 3. Hard Disk drive (external USB drive or internal ATA drive)

If your system hard disk contains a DOS partition, you can start the BIOS upgrade from there. If your system hard disk does not contain a DOS partition, you can temporarily install a different hard drive that boots a DOS. This hard drive can either be connected to one of the P-ATA / S-ATA ports or externally to the USB port.

#### 4. Network (PXE) boot

It is possible to boot the BIOS Upgrade Disk via network. The boot server in the network must be configured to provide an image created from the BIOS Upgrade Disk as boot file.

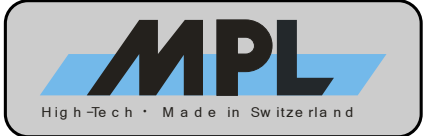

## 3.2 BOOT SCREEN

At POST (Power On Self Test), various information about the system configuration is displayed.

### 3.2.1 BIOS RELEASE INDEX

The BIOS release index and CPU information are shown during POST. The CPU signature (06D6) contains family (6), model (D) and stepping (6) information of the installed processor, and the actual CPU speed is displayed as well. This information changes according to the installed processor type. The PIP type (PIP11) is displayed along with the BIOS version (V1.30) and BIOS identification number (MEV-10100-011).

The following figure shows how this information is displayed, with the 1.8GHz Pentium-M CPU as example:

MPL PIP11 BIOS V1.30 - Pentium-M (06D6) at 1800MHz MEV-10100-011

Figure 2: BIOS Release Index

### 3.2.2 PCI DEVICES

At POST, the PCI devices installed in the system are listed. The figure below shows the PCI devices present on the PIP11 board.

**NOTE:** All additional PC/104+ and/or PCI devices installed in the system will appear on bus 02 and above.

| PCI | Devi | ice Ta | able.  |       |                   |     |
|-----|------|--------|--------|-------|-------------------|-----|
| Bus | Dev  | Func   | VendID | DevID | Class             | Irq |
| 00  | 00   | 00     | 8086   | 3580  | Host Bridge       |     |
| 00  | 00   | 01     | 8086   | 3584  | System            |     |
| 00  | 00   | 03     | 8086   | 3485  | System            |     |
| 00  | 02   | 00     | 8086   | 3582  | VGA Display       | 10  |
| 00  | 02   | 01     | 8086   | 3582  | Display           |     |
| 00  | 1C   | 00     | 8086   | 25AE  | PCI-to-PCI Bridge |     |
| 00  | 1D   | 00     | 8086   | 25A9  | Serial Bus        | 10  |
| 00  | 1D   | 01     | 8086   | 25AA  | Serial Bus        | 10  |
| 00  | 1D   | 04     | 8086   | 25AB  | System            |     |
| 00  | 1D   | 05     | 8086   | 25AC  | IRQ Controller    |     |
| 00  | 1D   | 07     | 8086   | 25AD  | Serial Bus        | 10  |
| 00  | 1E   | 00     | 8086   | 244E  | PCI-to-PCI Bridge |     |
| 00  | 1F   | 00     | 8086   | 25A1  | ISA Bridge        |     |
| 00  | 1F   | 01     | 8086   | 25A2  | IDE Controller    | 14  |
| 00  | 1F   | 03     | 8086   | 25A4  | Serial Bus        | 10  |
| 01  | 01   | 00     | 8086   | 1076  | Ethernet          | 9   |
| 02  | 00   | 00     | 104C   | 8025  | Firewire          | 10  |
| 02  | 06   | 00     | 100B   | 0021  | ISA Bridge        |     |
|     |      |        |        |       |                   |     |

Figure 3: PCI Device Table

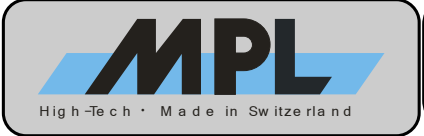

### 3.2.3 MASS STORAGE DEVICES

The following example shows how mass storage devices are listed.

| CDROM Device(s):<br>ATA 2: Pioneer DVD-ROM ATAPIModel D | E1.21       |                 |
|---------------------------------------------------------|-------------|-----------------|
| ATA Device(s):                                          |             |                 |
| ATA 0: HTS424040M9AT00                                  | MA20A71A    | MPA2412Q2GW4T12 |
| ATA 1: STI Flash Drive                                  | Rev 1.1 STI | 0E202022102934  |

Figure 4: Mass Storage Device Table

Each installed ATA device is listed with device location (1<sup>st</sup> column), device name (2<sup>nd</sup> column), firmware revision (3<sup>rd</sup> column) and model no. (4<sup>th</sup> column).

For more information about the drive location, please refer to section 2.5.

The table is divided into CDROM Device(s) and ATA Device(s).

CDROM devices are optical devices such as CD-ROM drives, DVD drives etc. Additionally, if the BIOS is configured to boot from a CD-ROM drive, a message indicating the search for a bootable image on the disk appears, as follows:

CDROM Device(s): ATA 2: Pioneer DVD-ROM ATAPIModel D E1.21

Searching for El Torito Bootable Image... Found a bootable image.

Figure 5: CDROM Device Table

**Note:** The "Searching for El Torito Bootable Image" message appears also with USB CD-ROM drives. However, they are not listed in the device table. The table lists only ATA devices.

### **3.3 ENTERING BIOS SETUP**

The BIOS Setup is entered by pressing the <DEL> key at POST, indicated by the following message:

Hit <Del> if you want to run SETUP.

Figure 6: Enter Setup Message

If the console is being redirected, the key combination <CTRL>+<C> must be sent from the serial terminal program for entering the BIOS Setup. Please refer to section 3.6.6 for more information about Console Redirection.

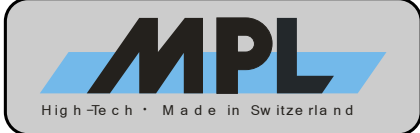

## 3.4 MAIN BIOS SETUP SCREEN

| System<br>(C) 2005 General S                     | Bios Setup - Utility v5.3<br>Software, Inc. All rights reserved |
|--------------------------------------------------|-----------------------------------------------------------------|
|                                                  | >Basic CMOS Configuration                                       |
| System Information:                              | Features Configuration                                          |
|                                                  | Onboard Devices Configuration                                   |
| Model: PIP11 (0xA1, 0x21)                        | Special Configuration                                           |
| PLD: Revision 0x00                               | PnP Configuration                                               |
|                                                  | Shadow Configuration                                            |
| BIOS Version: V1.30                              | Save CMOS to nonvolatile Flash                                  |
| Build Date: 10/31/06                             | Load CMOS from nonvolatile Flash                                |
| BIOS No: MEV-10100-011                           | Reset CMO to last known values                                  |
|                                                  | Reset CMOS to factory defaults                                  |
| NIC: Dev 0x1078 Rev 0x05                         | Write to CMOS and Exit                                          |
| MAC Addr: 00:60:C2:10:XX:XX                      | Exit without changing CMOS                                      |
|                                                  |                                                                 |
|                                                  |                                                                 |
|                                                  |                                                                 |
| $\uparrow/\downarrow/\langle Tab \rangle$ to set | elect. <esc> to continue (no save)</esc>                        |
|                                                  | www.gensw.com                                                   |
|                                                  |                                                                 |

Figure 7: Main BIOS Setup Screen

### **3.4.1 SYSTEM INFORMATION**

The left side of the main setup screen displays detailed information about the system.

### 3.4.1.1 MODEL

The hardware revision of the board is displayed after the model type (PIP11):

| (0xA1, 0x21) | PIP11-1 PCB Rev. B  |
|--------------|---------------------|
| (0xA1, 0xD1) | PIP11-C1 PCB Rev. B |

### 3.4.1.2 PLD

The software revision of the Programmable Logic Device on the PIP11 is displayed here.

### 3.4.1.3 BIOS VERSION

This reflects the BIOS version which is installed on the PIP11.

### 3.4.1.4 BUILD DATE

This is the build date of the installed BIOS version.

### 3.4.1.5 BIOS NO

This is the product number of the installed BIOS version.

### 3.4.1.6 NIC

This is the device ID and revision of the onboard Network Interface Controller.

### 3.4.1.7 MAC ADDR

The unique Media Access Control address of the onboard NIC is displayed here. It is six bytes long and the first three bytes are always 00:60:C2 for MPL products. The last three bytes are different on every PIP11.

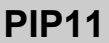

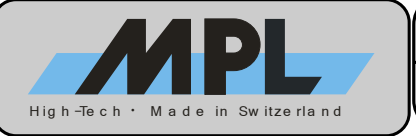

### 3.4.2 MAIN SETUP MENU

The right side of the main setup screen contains the menu used to navigate through the BIOS setup options. The menu entries will be discussed in detail below.

### 3.4.2.1 SAVE CMOS TO NONVOLATILE FLASH

This feature writes the current BIOS settings to the Flash. Please refer to section 4 for detailed information about nonvolatile BIOS setup.

### 3.4.2.2 LOAD CMOS FROM NONVOLATILE FLASH

Use this feature to manually read the BIOS settings from the Flash. Please refer to section 4 for detailed information about nonvolatile BIOS setup.

### 3.4.2.3 RESET CMOS TO LAST KNOWN VALUES

This option discards changes made during this BIOS Setup session by reloading the values from the CMOS RAM.

### 3.4.2.4 RESET CMOS TO FACTORY DEFAULTS

This option resets the BIOS settings to their default values.

### 3.4.2.5 WRITE TO CMOS AND EXIT

This option is used leave the BIOS setup and write the current BIOS settings to the CMOS RAM. The system will reboot automatically.

### 3.4.2.6 EXIT WITHOUT CHANGING CMOS

Use this option to leave the BIOS setup without saving the settings to CMOS RAM.

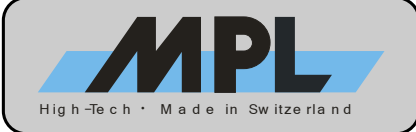

## **3.5 BASIC CMOS CONFIGURATION**

| System BIOS                                                                                                    | S Setup - Basic CMOS (                                                  | Configuration                                                       |                                             |
|----------------------------------------------------------------------------------------------------|-------------------------------------------------------------------------|---------------------------------------------------------------------|---------------------------------------------|
| (C) 2005 General                                                                                                    | Software, Inc. All :                                                    | rights reserved                                                     |                                             |
| DRIVE ASSIGNMENT ORDER:<br>Drive A: Floppy 0<br>Drive B: (None)<br>Drive C: ATA 0/Pri Master                                      | Date: <mark>&gt;Feb</mark> 04,2006<br>Time:20:21:12<br>NumLock: Enabled | Typematic Delay<br>Typematic Rate<br>Seek at Boot<br>Show "Hit Del" | : 250 ms<br>: 30 cps<br>: None<br>: Enabled |
| Drive D: ATA 2/Sec Master                                                                                                    | BOOT ORDER:                                                             | Config Box                                                          | : Enabled                                   |
| Drive E: (None)                                                                                                    | Boot 1st: Drive A:                                                      | F1 Error Wait                                                       | : Enabled                                   |
| Drive F: (None)                                                                                                    | Boot 2nd: CDROM                                                         | Parity Checking                                                     | : (Unused)                                  |
| Drive G: (None)                                                                                                    | Boot 3rd: Drive C:                                                      | Memory Test Tick                                                    | : Disabled                                  |
| Drive H: (None)                                                                                                    | Boot 4th: (None)                                                        | Debug Breakpoints                                                   | s: (Unused)                                 |
| Drive I: (None)                                                                                                    | Boot 5th: (None)                                                        | Debugger Hex Case                                                   | e: Upper                                    |
| Drive J: (None)                                                                                                    | Boot 6th: (None)                                                        | Memory Test : Sto                                                   | dLo FastHi                                  |
| Drive K: (None)                                                                                                    | ATA DRV ASSIGNMENT:                                                     | Sect Hds Cyls                                                       | Memory                                      |
| (Loader): (Unused)                                                                                                    | ATA 0: 3 = AUTOCONF                                                     | IG, LBA                                                             | Base:                                       |
| FLOPPY DRIVE TYPES:                                                                                                    | ATA 1: 3 = AUTOCONF:                                                    | IG, LBA                                                             | 632KB                                       |
| Floppy 0: 1.44 MB, 3.5"                                                                                                    | ATA 2: 3 = AUTOCONF:                                                    | IG, LBA                                                             | Ext:                                        |
| Floppy 1: Not installed                                                                                                    | ATA 3: 3 = AUTOCONF:                                                    | IG, LBA                                                             | 501MB                                       |
| $_{\uparrow/\downarrow/-/\rightarrow//$ to select or <pgup>/<pgdn>/+/- to modify <esc> to return to main menu</esc></pgdn></pgup> |                                                                         |                                                                     |                                             |

Figure 8: Basic CMOS Configuration Screen

### 3.5.1 DRIVE ASSIGNMENT ORDER

This field lets you configure the drive assignment. Take care that the first floppy drive is assigned to "Drive A" and the first hard disk drive to "Drive C".

The following table shows the possible settings for drives A: through K: . Please note that only drive A: and B: are selectable to be floppy drives.

In order to avoid unnecessary searching for devices during boot up, only drives that are actually connected to the system should be selected here.

| Drive Assignment Order |                          |                                                            |
|------------------------|--------------------------|------------------------------------------------------------|
| None                   | No assignment            |                                                            |
| Floppy 0               | First floppy drive       |                                                            |
| Floppy 1               | Second floppy drive      |                                                            |
| USB Floppy             | USB floppy drive         |                                                            |
| ATA 0/Pri Master       | ATA 0 (Primary Master)   |                                                            |
| ATA 1/Pri Slave        | ATA 1 (Primary Slave)    | Please refer to section 2.5 for more information about ATA |
| ATA 2/Sec Master       | ATA 2 (Secondary Master) | Mass Storage Configuration                                 |
| ATA 3/Sec Slave        | ATA 3 (Secondary Slave)  |                                                            |
| USB Hard Drive         | USB hard drive           |                                                            |

### **3.5.2 FLOPPY DRIVE TYPES**

Two floppy drives can be used (Floppy 0, Floppy 1), and this option selects the type of each drive.

| Floppy Drive Types |                                   |  |
|--------------------|-----------------------------------|--|
| Not installed      | No assignment                     |  |
| 720 KB, 3.5"       | 720 Kbyte, 3.5 inch floppy drive  |  |
| 1.44 MB, 3.5"      | 1.44 Mbyte, 3.5 inch floppy drive |  |
| 2.88 MB, 3.5"      | 2.88 Mbyte, 3.5 inch floppy drive |  |
| 360 KB, 5.25"      | 360 Kbyte, 5.25 inch floppy drive |  |
| 1.2 MB, 5.25"      | 1.2 Mbyte, 5.25 inch floppy drive |  |

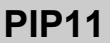

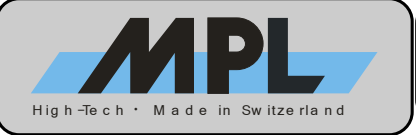

### 3.5.3 BOOT ORDER

This table determines the boot order of the system drives. Set the drive letters according to the assignments made in the drive assignment order table, e.g. "Drive A:" is equal to "Drive A:" in the drive assignment order table.

To boot from a bootable CD-ROM media, choose "CDROM", not the drive letter of the CD-ROM drive. Also make sure that "ATA DRIVE ASSIGNMENT" is set to "ATA CDROM" if the drive is connected via ATA. If the CD-ROM drive is connected via USB, choosing "CDROM" is sufficient. For more information about booting from USB CD-ROM drives, please refer to section 5.

| Boot Order |                                          |
|------------|------------------------------------------|
| Boot 1st   | First boot device (defaults to "A:")     |
| Boot 2nd   | Second boot device (defaults to "CDROM") |
| Boot 3rd   | Third boot device (defaults to "C:")     |
| Boot 4th   | Fourth boot device (defaults to "None")  |
| Boot 5th   | Fifth boot device (defaults to "None")   |
| Boot 6th   | Sixth boot device (defaults to "None")   |

### 3.5.4 ATA DRIVE ASSIGNMENT

This selects the installed drive type for each of the four possible ATA connections. Please refer to section 2.5 for more information about ATA Mass Storage Configuration.

| ATA Drv Assignment   |                                                                                             |
|----------------------|---------------------------------------------------------------------------------------------|
| Not installed        | No drive installed                                                                          |
| User Type            | The "USER TYPE" allows to select the maximum cylinders, heads and sectors per track         |
| -                    | associated with the connected IDE drive.                                                    |
| Autoconfig, Physical | The "PHYSICAL" type instructs the BIOS to query the drive's geometry from the controller    |
|                      | on each POST. This setting is limited to drives of 512 MB or less.                          |
| Autoconfig, LBA      | The "LBA" type instructs the BIOS to query the drive's geometry from the controller on each |
|                      | POST but then translate the geometry according to the LBA standard. Use this setting for    |
|                      | all new drives. This setting may also be used with a CD-ROM drive if booting from CD-       |
|                      | ROM is not needed.                                                                          |
| Autoconfig, CHS      | The "CHS" type instructs the BIOS to query the drive's geometry from the controller on each |
|                      | POST but then translate the geometry according to the Phoenix CHS convention.               |
| ATA CDROM            | The "ATA CDROM" type indicates the drive is a CD-ROM drive, not a hard disk. It forces the  |
|                      | BIOS to search for a bootable CD-ROM media during POST. To save POST time if booting        |
|                      | from CD-ROM is not needed, use "AUTOCONFIG, LBA" instead.                                   |

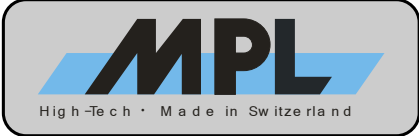

### **3.5.5 GENERAL SETTINGS**

| General Settings  |                         |                                                                                              |  |  |
|-------------------|-------------------------|----------------------------------------------------------------------------------------------|--|--|
| Typematic Delay   | Delay from<br>repeating | Delay from pressing and holding a key on the keyboard until the start of character repeating |  |  |
| Typematic Rate    | Character re            | epetition rate (characters per second; cps)                                                  |  |  |
|                   | None                    | Default                                                                                      |  |  |
| Sock at Poot      | Floppy                  | Seek for floppy                                                                              |  |  |
| Seek at boot      | IDE                     | (obsolete)                                                                                   |  |  |
|                   | Both                    | (obsolete)                                                                                   |  |  |
| Show "Hit DEL"    | Enabled                 | Show at startup the string "Hit Del to enter the system BIOS" (default)                      |  |  |
| Show HILDEL       | Disabled                | Do not show the string "Hit Del to enter the system BIOS"                                    |  |  |
| Config Box        | Enabled                 | Show the configuration box at startup (default)                                              |  |  |
|                   | Disabled                | Don't show the configuration box                                                             |  |  |
| E1 Error Wait     | Enabled                 | Wait for F1 key press if an error is encountered at POST (default)                           |  |  |
|                   | Disabled                | Do not wait for F1 key press                                                                 |  |  |
| Parity Checking   | (Unused)                | This option is not used                                                                      |  |  |
| Momony Tost Tick  | Enabled                 | Click speaker during memory test (default)                                                   |  |  |
| Memory rest fick  | Disabled                | Don't click speaker during memory test                                                       |  |  |
| Debug Breakpoint  | (Unused)                | Not used                                                                                     |  |  |
| Debugger Hey Case | Upper                   | Netured                                                                                      |  |  |
|                   | Lower                   | Not used                                                                                     |  |  |
|                   | Specifies w             | hat type of memory test to perform at POST. Can be selected independently                    |  |  |
|                   | for low (belo           | w 1 Mbyte) and high (above 1 Mbyte) memory.                                                  |  |  |
| Memory Test       | Fast                    | Performs a fast memory test (reduces POST time)                                              |  |  |
|                   | Std                     | Performs a standard memory test (default)                                                    |  |  |
|                   | Full                    | Performs an exhaustive memory test (increases POST time)                                     |  |  |

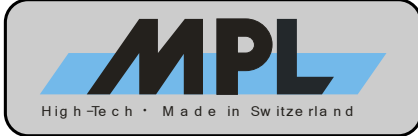

## **3.6 FEATURES CONFIGURATION**

| System :<br>(C) 2005 Ge                                    | BIOS Setup - Feat<br>neral Software, :             | tures Configuration<br>Inc. All rights reserved                                     |                                                   |
|------------------------------------------------------------|----------------------------------------------------|-------------------------------------------------------------------------------------|---------------------------------------------------|
| ACPI 1.0<br>Graphical POST<br>Secondary ATA UDMA<br>UsbHid | :>Enabled<br>: Disabled<br>: Enabled<br>: Disabled | System Management Mode<br>Primary ATA UDMA<br>Console Redirection<br>UsbMassStorage | : Enabled<br>: Enabled<br>: Disabled<br>: Enabled |
| ↑/↓/⊷/→/ <cr>/</cr>                                        | <tab> to select of<br/><esc> to return</esc></tab> | br <pgup>/<pgdn>/+/- to mo<br/>n to main menu</pgdn></pgup>                         | odify                                             |

Figure 9: Features Configuration Screen

### 3.6.1 ACPI 1.0

This option enables or disables support for ACPI V1.0. Enabling this option introduces power saving features such as Hibernate Mode and Soft Off functionality, if the operating system supports ACPI. This feature must be enabled if MPL UPS-1 is installed in the system.

**Note:** This setting should not be changed once the operating system is installed. Unexpected system behavior could be the result.

### ACPI 1.0

| AUTINO  |          |                  |
|---------|----------|------------------|
|         | Disabled | Disable ACPI 1.0 |
| default | Enabled  | Enable ACPI 1.0  |
|         |          |                  |

### 3.6.2 SYSTEM MANAGEMENT MODE

This option enables or disables System Management Mode (SMM). SMM is a CPU mode transparent to the foreground OS.

There are several tasks that are running in SMM. This includes the following BIOS features which are only available if SMM is enabled:

- USB Mass Storage Support
- USB Legacy Keyboard/Mouse Support
- Some VGA functions (DVI transmitter, LVDS)

Therefore, it is strongly recommended to leave this setting at its default (Enabled).

**Note:** Due to its nature, the SMM may cause problems if the application requires hard real time capabilities. The setup options UsbHid (refer to section 3.6.7) and UsbMassStorage (refer to section 3.6.8) are provided to individually disable SMM features in case of problems.

| System Management Mode |          |                                |
|------------------------|----------|--------------------------------|
|                        | Disabled | Disable System Management Mode |
| default                | Enabled  | Enable System Management Mode  |

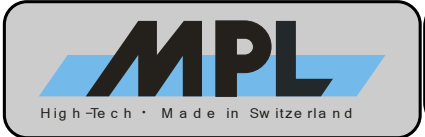

### 3.6.3 GRAPHICAL POST

This options lets the system boot with a graphical splash screen instead of the standard, text-based POST (Power On Self Test) progress indicator.

### **Graphical POST**

| default | Disabled | Show text information at POST |
|---------|----------|-------------------------------|
|         | Enabled  | Show splash screen at POST    |

### 3.6.4 PRIMARY ATA UDMA

This option controls Ultra DMA setting of the primary ATA channel.

If "Enabled", the ATA devices on the primary ATA channel are configured for their fastest UDMA mode. If "Disabled", the ATA devices run in PIO mode.

**Note:** Which physical channel is Primary depends on the selected Mass Storage Mode. Please refer to section 2.5 for further information.

### Primary ATA UDMA

|         | Disabled | UDMA Mode disabled for Primary ATA channel |  |  |  |  |  |
|---------|----------|--------------------------------------------|--|--|--|--|--|
| default | Enabled  | UDMA Mode enabled for Primary ATA channel  |  |  |  |  |  |
|         |          |                                            |  |  |  |  |  |

#### 3.6.5 SECONDARY ATA UDMA

This option controls Ultra DMA setting of the secondary ATA channel.

If "Enabled", the ATA devices on the secondary ATA channel are configured for their fastest UDMA mode. If "Disabled", the ATA devices run in PIO mode.

**Note:** Which physical channel is Secondary depends on the selected Mass Storage Mode. Please refer to section 2.5 for further information.

### Secondary ATA UDMA

|         | Disabled | UDMA Mode disabled for Secondary ATA channel |  |  |  |  |  |  |  |
|---------|----------|----------------------------------------------|--|--|--|--|--|--|--|
| default | Enabled  | UDMA Mode enabled for Secondary ATA channel  |  |  |  |  |  |  |  |

#### 3.6.6 CONSOLE REDIRECTION

This option controls console redirection. Standard behavior is local display / keyboard.

When set to "Enabled", console output is routed to Serial Port 1 @ 9600bps, 8N1. There will be no boot messages on the standard display.

| Console Redirection |                                 |                                     |  |  |  |
|---------------------|---------------------------------|-------------------------------------|--|--|--|
| default             | Disabled Console not redirected |                                     |  |  |  |
|                     | Enabled                         | Console redirected to Serial Port 1 |  |  |  |
|                     |                                 |                                     |  |  |  |

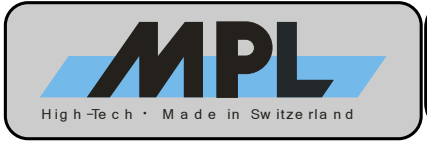

### 3.6.7 USB HID

This option enables USB HID (Human Interface Device) support for legacy environments, such as DOS. Supported devices are keyboards and mice.

This feature requires System Management Mode enabled. If System Management Mode is disabled, UsbHid will be disabled as well. Please refer to section 3.6.7 for more information about SMM.

**Note:** If UsbHid is enabled, IRQ12 will be no longer available for PC/104 devices, even if no PS/2 mouse is connected. Please refer to section 2.1 for more information about Interrupt usage.

| UsbHid  |          |                                                |  |  |  |  |  |
|---------|----------|------------------------------------------------|--|--|--|--|--|
| default | Disabled | Legacy Human Interface Device support disabled |  |  |  |  |  |
|         | Enabled  | Legacy Human Interface Device support enabled  |  |  |  |  |  |

### 3.6.8 USB MASS STORAGE

This option controls USB Mass Storage support for legacy environments and for the purpose of booting from USB devices. Please refer to section 5 for more information about USB Boot.

This feature requires System Management Mode enabled. If System Management Mode is disabled, UsbMassStorage will be disabled as well. Please refer to section 3.6.2 for more information about SMM.

Note: This feature needs to be enabled if the system is configured to boot from USB devices.

| UsbMassStorage |          |                                          |  |  |  |  |
|----------------|----------|------------------------------------------|--|--|--|--|
|                | Disabled | USB Mass Storage Device support disabled |  |  |  |  |
| default        | Enabled  | USB Mass Storage Device support enabled  |  |  |  |  |

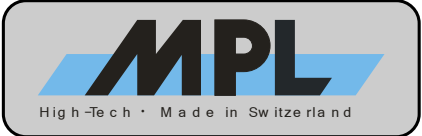

## 3.7 ONBOARD DEVICES CONFIGURATION

The Onboard Devices Configuration setup contains options that may not be available on specific versions of the PIP11. If so, the particular option is grayed out and cannot be configured.

| System BIOS Setup - Onbo                                                                        | Dard Devices Configuration  |  |  |  |  |
|-------------------------------------------------------------------------------------------------|-----------------------------|--|--|--|--|
| (C) 2005 General Software                                                                       | Inc. All rights reserved    |  |  |  |  |
| Serial 1 : <mark>&gt;Enabled</mark>                                                             | Serial 2 : Enabled          |  |  |  |  |
| Serial 1 IO Base : 3F8h                                                                         | Serial 2 IO Base : 2F8h     |  |  |  |  |
| Serial 1 IRQ : 4                                                                                | Serial 2 IRQ : 3            |  |  |  |  |
| Serial 3 Mode : RS232                                                                           | Serial 4 Mode : RS232       |  |  |  |  |
| Serial 3 IO Base : 3E8h                                                                         | Serial 4 IO Base : 2E8h     |  |  |  |  |
| Serial 3 IRQ : 4                                                                                | Serial 4 IRQ : 3            |  |  |  |  |
| Parallel Port : SPP<br>  Parallel Port IO Base : 378h<br>  Parallel Port IRQ : IRQ7             | Floppy Controller : Enabled |  |  |  |  |
| PP Floppy Power : PS/2 Mouse : Auto                                                             |                             |  |  |  |  |
| <pre>////-/-/<cr>/<tab> to select or <pgup>/<pgdn>/+/- to modify</pgdn></pgup></tab></cr></pre> |                             |  |  |  |  |

Figure 10: Onboard Devices Configuration Screen

### **3.7.1 SERIAL PORT 1 SETTINGS**

| Serial Port 1         | Enables / Disables Serial Port 1 |                                                                             |  |  |  |  |
|-----------------------|----------------------------------|-----------------------------------------------------------------------------|--|--|--|--|
|                       | Disabled                         | Serial Port 1 is disabled. The Serial Port 1 options described below become |  |  |  |  |
|                       |                                  | hidden.                                                                     |  |  |  |  |
| default               | RS232                            | Serial Port 1 is enabled (RS232 mode)                                       |  |  |  |  |
| Serial Port 1 IO Base | Selects Ser                      | ial Port 1 I/O base address                                                 |  |  |  |  |
| default               | 03F8h                            | Use I/O base address 03F8h                                                  |  |  |  |  |
|                       | 02F8h                            | Use I/O base address 02F8h                                                  |  |  |  |  |
|                       | 03E8h                            | Use I/O base address 03E8h                                                  |  |  |  |  |
|                       | 02E8h                            | Use I/O base address 02E8h                                                  |  |  |  |  |
|                       | 0220h                            | Use I/O base address 0220h                                                  |  |  |  |  |
|                       | 0228h                            | Use I/O base address 0228h                                                  |  |  |  |  |
|                       | 0238h                            | Use I/O base address 0238h                                                  |  |  |  |  |
|                       | 0338h                            | Use I/O base address 0338h                                                  |  |  |  |  |
| Serial Port 1 IRQ     | Selects Ser                      | ial Port 1 IRQ                                                              |  |  |  |  |
|                       | 3 U:                             | se IRQ 3                                                                    |  |  |  |  |
| default               | 4 U:                             | e IRQ 4 (default: Shared <sup>1</sup> with Serial Port 3)                   |  |  |  |  |
|                       | 5 U:                             | se IRQ 5                                                                    |  |  |  |  |
|                       | 7 U:                             | se IRQ 7                                                                    |  |  |  |  |
|                       | 11 U:                            | se IRQ 11                                                                   |  |  |  |  |

<sup>1</sup> Some operating systems are not capable of sharing interrupts between two serial ports. In such cases, select a unique interrupt for each serial port, e.g. COM1 = IRQ4, COM3 = IRQ11.

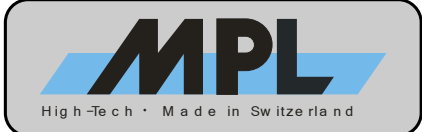

### 3.7.2 SERIAL PORT 2 SETTINGS

| Serial Port 2         | Selects Serial Port 2 mode     |                            |                                                                      |  |  |
|-----------------------|--------------------------------|----------------------------|----------------------------------------------------------------------|--|--|
|                       | Disabled                       |                            | Serial Port 2 is disabled. The Serial Port 2 options described below |  |  |
|                       |                                |                            | become hidden.                                                       |  |  |
| default               | RS232                          |                            | RS232 mode (requires SERIF-1 module)                                 |  |  |
|                       | RS485 Ha                       | If Duplex                  | RS485 half–duplex mode (requires SERIF-2 module)                     |  |  |
|                       | RS485 Full Duplex              |                            | RS485 / RS422 full-duplex mode (requires SERIF-2 module)             |  |  |
| Serial Port 2 IO Base | Selects Se                     | rial Port 2 I/             | O base address                                                       |  |  |
|                       | 03F8h                          | Use I/O b                  | Use I/O base address 03F8h                                           |  |  |
| default               | 02F8h                          | Use I/O base address 02F8h |                                                                      |  |  |
|                       | 03E8h                          | Use I/O base address 03E8h |                                                                      |  |  |
|                       | 02E8h                          | Use I/O base address 02E8h |                                                                      |  |  |
| Serial Port 2 IRQ     | Port 2 IRQ Selects Serial Port |                            | RQ                                                                   |  |  |
| default               | 3 Use IRQ 3 (d                 |                            | efault: Shared <sup>2</sup> with Serial Port 4)                      |  |  |
|                       | 4 L                            | lse IRQ 4                  |                                                                      |  |  |
|                       | 5 Use IRQ 5                    |                            |                                                                      |  |  |
|                       | 7 Use IRQ 7                    |                            |                                                                      |  |  |
|                       | 11 Use IRQ 11                  |                            |                                                                      |  |  |

### 3.7.3 SERIAL PORT 3 SETTINGS

| Serial Port 3         | Enables / Disables Serial Port 3 |                                                                             |  |  |  |  |
|-----------------------|----------------------------------|-----------------------------------------------------------------------------|--|--|--|--|
|                       | Disabled                         | Serial Port 3 is disabled. The Serial Port 3 options described below become |  |  |  |  |
|                       |                                  | hidden.                                                                     |  |  |  |  |
| default               | RS232                            | Serial Port 3 is enabled (RS232 mode)                                       |  |  |  |  |
| Serial Port 3 IO Base | Selects Se                       | rial Port 3 I/O base address                                                |  |  |  |  |
|                       | 03F8h                            | Use I/O base address 03F8h                                                  |  |  |  |  |
|                       | 02F8h                            | Use I/O base address 02F8h                                                  |  |  |  |  |
| default               | 03E8h                            | Use I/O base address 03E8h                                                  |  |  |  |  |
|                       | 02E8h                            | Use I/O base address 02E8h                                                  |  |  |  |  |
|                       | 0220h                            | Use I/O base address 0220h                                                  |  |  |  |  |
|                       | 0228h                            | Use I/O base address 0228h                                                  |  |  |  |  |
|                       | 0238h                            | Use I/O base address 0238h                                                  |  |  |  |  |
|                       | 0338h                            | Use I/O base address 0338h                                                  |  |  |  |  |
| Serial Port 3 IRQ     | Selects Se                       | rial Port 3 IRQ                                                             |  |  |  |  |
|                       | 3 U                              | se IRQ 3                                                                    |  |  |  |  |
| default               | 4 U                              | se IRQ 4 (default: Shared <sup>3</sup> with Serial Port 1)                  |  |  |  |  |
|                       | 5 U                              | se IRQ 5                                                                    |  |  |  |  |
|                       | 7 U                              | se IRQ 7                                                                    |  |  |  |  |
|                       | 11 U                             | se IRQ 11                                                                   |  |  |  |  |

<sup>2</sup> Some operating systems are not capable of sharing interrupts between two serial ports. In such cases, select a unique interrupt for each serial port, e.g. COM2 = IRQ3, COM4 = IRQ5.

<sup>3</sup> Some operating systems are not capable of sharing interrupts between two serial ports. In such cases, select a unique interrupt for each serial port, e.g. COM1 = IRQ4, COM3 = IRQ11.

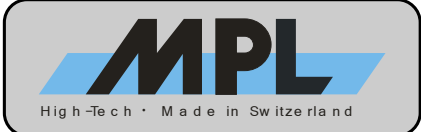

### **3.7.4 SERIAL PORT 4 SETTINGS**

| Serial Port 4         | Selects Serial Port 4 mode |                            |                                                                      |  |
|-----------------------|----------------------------|----------------------------|----------------------------------------------------------------------|--|
|                       | Disabled                   |                            | Serial Port 4 is disabled. The Serial Port 4 options described below |  |
|                       |                            |                            | become hidden.                                                       |  |
| default               | RS232                      |                            | RS232 mode (requires SERIF-1 module)                                 |  |
|                       | RS485 Ha                   | If Duplex                  | RS485 half–duplex mode (requires SERIF-2 module)                     |  |
|                       | RS485 Full Duplex          |                            | RS485 / RS422 full-duplex mode (requires SERIF-2 module)             |  |
| Serial Port 4 IO Base | Selects Se                 | erial Port 4 I/            | O base address                                                       |  |
|                       | 03F8h                      | Use I/O base address 03F8h |                                                                      |  |
|                       | 02F8h                      | Use I/O base address 02F8h |                                                                      |  |
|                       | 03E8h                      | Use I/O base address 03E8h |                                                                      |  |
| default               | 02E8h                      | Use I/O base address 02E8h |                                                                      |  |
| Serial Port 4 IRQ     | Selects Serial Port 4 If   |                            | RQ                                                                   |  |
| default               | 3 Use IRQ 3 (d             |                            | efault: Shared <sup>₄</sup> with Serial Port 2)                      |  |
|                       | 4 l                        | Jse IRQ 4                  |                                                                      |  |
|                       | 5 Use IRQ 5                |                            |                                                                      |  |
|                       | 7 Use IRQ 7                |                            |                                                                      |  |
|                       | 11 Use IRQ 11              |                            |                                                                      |  |

### 3.7.5 PARALLEL PORT SETTINGS

| Parallel Port         | Selects Para                                        | Selects Parallel Port mode |                                                                                  |  |  |
|-----------------------|-----------------------------------------------------|----------------------------|----------------------------------------------------------------------------------|--|--|
|                       | Disabled                                            |                            | Parallel Port is disabled. The Parallel Port options described below become      |  |  |
|                       |                                                     |                            | hidden.                                                                          |  |  |
| default               | SPP                                                 |                            | Standard bidirectional mode                                                      |  |  |
|                       | Printer                                             |                            | Printer mode                                                                     |  |  |
|                       | SPP / EPP 1                                         | .7                         | SPP and EPP 1.7 mode                                                             |  |  |
|                       | SPP / EPP 1                                         | .9                         | SPP and EPP 1.9 mode                                                             |  |  |
|                       | ECP                                                 |                            | ECP mode                                                                         |  |  |
|                       | ECP / EPP 1                                         | .7                         | ECP and EPP 1.7 mode                                                             |  |  |
|                       | ECP / EPP 1                                         | .9                         | ECP and EPP 1.9 mode                                                             |  |  |
|                       | PP Floppy                                           |                            | The parallel port connector uses 'Floppy Disk Mode' pin configuration (refer     |  |  |
|                       |                                                     |                            | are redirected to the parallel port connector and external fleppy disk drives    |  |  |
|                       |                                                     |                            | can be connected. The original parallel port functionality is not available any  |  |  |
|                       |                                                     |                            | more Also an internally connected FDD does not work as long as <i>parallel</i>   |  |  |
|                       |                                                     |                            | port FDD mode is enabled.                                                        |  |  |
| Parallel Port IO Base | e Selects Parallel Po                               |                            | ort I/O base address                                                             |  |  |
| default               | 0378h Us                                            |                            | Jse I/O base address 0378h                                                       |  |  |
|                       | 0278h                                               | l                          | Jse I/O base address 0278h                                                       |  |  |
| Parallel Port IRQ     | Selects Para                                        | llel P                     | ort IRQ                                                                          |  |  |
|                       | 3                                                   | Use                        | IRQ 3                                                                            |  |  |
|                       | 4                                                   | Use                        | IRQ 4                                                                            |  |  |
|                       | 5                                                   | Use                        | IRQ 5                                                                            |  |  |
| default               | 7                                                   | Use                        | IRQ 7                                                                            |  |  |
|                       | 11                                                  | Use                        | IRQ 11                                                                           |  |  |
| PP Floppy Power       | Enables / disables power for a parallel port floppy |                            | s power for a parallel port floppy                                               |  |  |
| default               | Disabled                                            |                            |                                                                                  |  |  |
|                       | Enabled                                             | P                          | Provide +5V on pin 25. Can only be enabled if Parallel Port mode is "PP Floppy". |  |  |

<sup>4</sup> Some operating systems are not capable of sharing interrupts between two serial ports. In such cases, select a unique interrupt for each serial port, e.g. COM2 = IRQ3, COM4 = IRQ5.

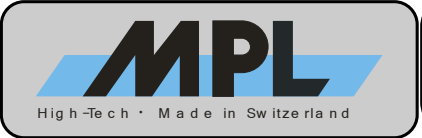

### 3.7.6 FLOPPY CONTROLLER SETTINGS

This option controls the Floppy Controller.

**Note:** If a parallel port floppy is used, this option needs to be enabled also.

| Floppy Controller | Enables / disables the Floppy Controller |                               |  |
|-------------------|------------------------------------------|-------------------------------|--|
|                   | Disabled                                 | Floppy Controller is disabled |  |
| default           | Enabled                                  | Floppy Controller is enabled  |  |

### 3.7.7 PS/2 MOUSE SETTINGS

This option controls the PS/2 Mouse port.

It can be used to free IRQ12 for usage by a PC/104 card if there is no PS/2 mouse in the system. Please refer to section 2.1 for more information.

**Note:** This option can be helpful when a KVM (Keyboard, Video, Mouse) switch is used and the mouse is not detected properly. In this case, it should be set to "Enabled".

| PS/2 Mouse | Controls PS/2 Mouse port |                                                                                                    |  |
|------------|--------------------------|----------------------------------------------------------------------------------------------------|--|
|            | Disabled                 | PS/2 Mouse port is disabled. Pointing devices connected to this port do not work. IRQ12 is free.                                                                         |  |
| default    | Auto                     | PS/2 Mouse port is automatically enabled if a pointing device is detected (IRQ12 is used). The mouse port is disabled if no pointing device is detected (IRQ12 is free). |  |
|            | Enabled                  | PS/2 Mouse port is always enabled. IRQ12 is used.                                                                                                    |  |

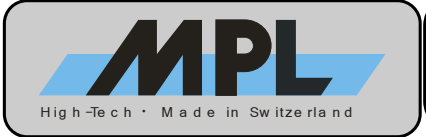

## **3.8 SPECIAL CONFIGURATION**

The Special Configuration setup contains options that may not be available on specific versions of the PIP11. If so, the particular option is grayed out and cannot be configured.

| System BIOS Setup - Special Configuration<br>(C) 2005 General Software, Inc. All rights reserved                                    |                                                               |  |  |  |
|----------------------------------------------------------------------------------------------------|---------------------------------------------------------------|--|--|--|
| Panel Fitting : <mark>&gt;All Stretched</mark><br>Panel Backlight : BIOS Control<br>Brightness Level : 50%                          | Mass Storage Mode : Combined<br>Combined Mode : P-ATA Primary |  |  |  |
| PXE Boot ROM : Enabled                                                                                                    | PC104 MEM Base Addr : Disabled<br>PC104 MEM Length :          |  |  |  |
| CPU Frequency : OS Control                                                                                                    |                                                               |  |  |  |
| AC97 Audio : Auto                                                                                                    |                                                               |  |  |  |
| Min UPS Charge to Boot : Disabled                                                                                                   |                                                               |  |  |  |
| $_{\uparrow}/_{\downarrow}/_{-}/_{<}CR>/$ to select or <pgup>/<pgdn>/+/- to modify <esc> to return to main menu</esc></pgdn></pgup> |                                                               |  |  |  |

Figure 11: Special Configuration Screen

### 3.8.1 LVDS PANEL SETTINGS

These options control panels connected to the PIP11 via LVDS interface. Please refer to section 2.6.2 for detailed information about the Flat Panel (LVDS) interface of the PIP11.

**Note:** These options are only active if a LVDS panel is connected and properly configured via DIP switches. If the monitor is connected to the DVI-I port of the PIP11, these options are inactive and do not affect the display output.

### 3.8.1.1 PANEL FITTING

This option controls the fitting of the panel contents.

If the native resolution of a panel does not correspond to the software resolution, the contents is either stretched to fit the native screen resolution or centered, which results in a black frame around the actual screen content.

| Panel Fitting | Controls panel fitting behavior                              |                                            |
|---------------|--------------------------------------------------------------|--------------------------------------------|
| default       | All Stretched                                                | Always fit the screen size (default)       |
|               | Gfx Stretched Graphics Modes are stretched to fit the screen |                                            |
|               | Text Stretched                                               | Text modes are stretched to fit the screen |
|               | All Centered                                                 | Both Graphics and Text modes are centered  |

### 3.8.1.2 PANEL BACKLIGHT

This option defines how the backlight brightness level is controlled. If set to "BIOS Control", the brightness can be adjusted with the option "Brightness Level".

| Panel Backlight | Defines backlight brightness control |                                                  |  |
|-----------------|--------------------------------------|--------------------------------------------------|--|
|                 | HW/App Control                       | Brightness controlled by hardware or application |  |
| default         | BIOS Control                         | Brightness controlled by BIOS setup              |  |

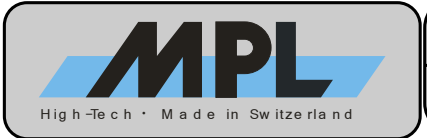

### 3.8.1.3 BRIGHTNESS LEVEL

If "Panel Backlight" is set to "BIOS Control", the backlight brightness can be adjusted in 5% increments.

| Brightness Level | Selects brightness level of the backlight, if "BIOS Control" is selected |                       |
|------------------|--------------------------------------------------------------------------|-----------------------|
|                  | Minimal Minimal brightness level                                         |                       |
|                  | 5%                                                                       | 5% brightness level   |
|                  | 10%                                                                      | 10% brightness level  |
|                  |                                                                          |                       |
|                  |                                                                          | [5% increments]       |
|                  |                                                                          |                       |
|                  | 95%                                                                      | 95% brightness level  |
| default          | 100%                                                                     | 100% brightness level |

### 3.8.2 PXE BOOT ROM

This option enables / disables the integrated PXE Boot ROM which allows the system to boot from network (please refer to section 6 for detailed information).

Disabling this ROM frees memory in the D segment which can be used for other option ROMs or devices that use memory in this range. Please refer to section 2.2 for more details about the memory map.

| PXE Boot ROM | Enables / disables Network Boot   |                         |
|--------------|-----------------------------------|-------------------------|
|              | Disabled PXE Boot ROM is disabled |                         |
| default      | Enabled                           | PXE Boot ROM is enabled |

### 3.8.3 MASS STORAGE

This option configures the integrated ATA controllers.

Please refer to section 2.5 for more detailed information about the modes.

| Mass Storage Mode | Selects the Mass Storage Mode                         |                                           |  |
|-------------------|-------------------------------------------------------|-------------------------------------------|--|
|                   | P-ATA Only                                            | Use Parallel ATA only                     |  |
|                   | S-ATA Only                                            | Use Serial ATA only                       |  |
| default           | Combined Use Serial ATA and one Parallel ATA channel  |                                           |  |
| Combined Mode     | Selects the primary channel for Combined Mode         |                                           |  |
| default           | P-ATA Primary Parallel ATA channel is primary channel |                                           |  |
|                   | Serial ATA ports are secondary channel                |                                           |  |
|                   | S-ATA Primary                                         | Serial ATA ports are primary channel      |  |
|                   |                                                       | Parallel ATA channel is secondary channel |  |

### 3.8.4 PC104 MEM BASE

This option reserves memory space for legacy ISA (PC/104) cards.

**Note:** C and D segments are also the space where option ROMs such as the integrated PXE ROM are loaded. Routing this memory space to PC/104 can result in loss of Option ROM functionality. Please refer to section 2.2 for further details about the default memory layout of the PIP11.

| PC104 MEM Base Addr | Defines the ba                       | Defines the base address of the memory range to be routed to PC/104   |  |
|---------------------|--------------------------------------|-----------------------------------------------------------------------|--|
| default             | Disabled                             | Memory window disabled. The MEM length option described below becomes |  |
|                     |                                      | hidden.                                                               |  |
|                     | D000                                 | Memory window starting at D0000h                                      |  |
|                     | D400                                 | Memory window starting at D4000h                                      |  |
|                     | D800                                 | Memory window starting at D8000h                                      |  |
|                     | DC00                                 | Memory window starting at DC000h                                      |  |
| PC104 MEM Length    | Defines the size of the memory range |                                                                       |  |
| default             | 8k                                   | Memory window size 8 k (2000h)                                        |  |
|                     | 16k                                  | Memory window size 16 k (4000h)                                       |  |
|                     | 32k                                  | Memory window size 32 k (8000h)                                       |  |
|                     | 64k                                  | Memory window size 64 k (10000h)                                      |  |

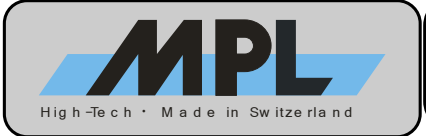

### 3.8.5 CPU FREQUENCY

This option controls the CPU frequency.

The Pentium-M processor of the PIP11 supports Enhanced Intel SpeedStep® Technology.

To use the SpeedStep feature, the operating system must support it natively (e.g. Windows XP, Windows Server 2003, Linux).

**Note:** Depending on the installed CPU type, the configurable frequency values as well as the availability of the SpeedStep<sup>®</sup> feature may vary.

| CPU Frequency | Controls the CPU speed                                                                  |                                              |
|---------------|-----------------------------------------------------------------------------------------|----------------------------------------------|
| default       | OS Control CPU speed is controlled natively by the operating system. Requires that "ACF |                                              |
|               |                                                                                         | 1.0" feature (see section 3.6.1) is enabled. |
|               | 600MHz                                                                                  | CPU runs fixed @ 600MHz without SpeedStep    |
|               | 1800MHz                                                                                 | CPU runs fixed @ 1800MHz without SpeedStep   |

### 3.8.6 AC97 AUDIO SETTINGS

This option controls the onboard AC'97 audio device.

**Note:** This option is only useful if the MPL SoundPAN-1 option is installed.

| AC97 Audio | Controls AC'97 audio device |                                                                                                    |
|------------|-----------------------------|----------------------------------------------------------------------------------------------------|
| default    | Auto                        | AC'97 audio device is enabled automatically if the MPL SoundPAN-1 option is installed. If SoundPAN-1 is not present, the AC'97 device is disabled. |
|            | Disabled                    | Manually disable AC'97 audio device.                                                                                                    |

### 3.8.7 MIN UPS CHARGE TO BOOT

If MPL UPS-1 is present in the system, this option configures the required UPS battery charge level for operating system boot. If enabled, the start of the installed operating system is delayed until the UPS battery has reached the configured charge level.

If no UPS-1 was detected, the option is disabled and not adjustable.

| Min UPS Charge to Boot | Defines the minimal UPS battery level required to boot the system |                                                                                      |  |
|------------------------|-------------------------------------------------------------------|--------------------------------------------------------------------------------------|--|
|                        | Disabled                                                          | isabled The system does not check for minimum battery charge level. It always boots. |  |
|                        |                                                                   | (Not recommended)                                                                    |  |
| default                | 20%                                                               | The system boots the OS after the battery charge level has reached 20%.              |  |
|                        | 40%                                                               | The system boots the OS after the battery charge level has reached 40%.              |  |
|                        | 60%                                                               | The system boots the OS after the battery charge level has reached 60%.              |  |

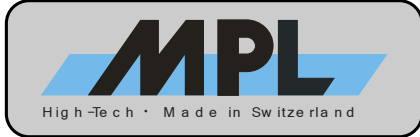

## **3.9 SHADOW RAM CONFIGURATION**

| System BIOS Setup - Shadow/Cache Configuration<br>(C) 2005 General Software, Inc. All rights reserved                              |                                                                        |  |  |
|----------------------------------------------------------------------------------------------------|------------------------------------------------------------------------|--|--|
| Shadow 16KB ROM at D000 :>Enabled<br>Shadow 16KB ROM at D800 : Enabled                                                             | Shadow 16KB ROM at D400 : Enabled<br>Shadow 16KB ROM at DC00 : Enabled |  |  |
| <pre>1/↓/→/-/<cr>/<tab> to select or <pgup>/<pgdn>/+/- to modify <esc> to return to main menu</esc></pgdn></pgup></tab></cr></pre> |                                                                        |  |  |

Figure 12: Shadow RAM Configuration Screen

Shadow Configuration controls the shadowability of certain memory ranges.

If a certain memory range is used as ISA (PC/104) memory, shadowing should be disabled.

If Option ROMs need to be installed, it must be assured that a consecutive Shadow area big enough to hold the Option ROM is enabled.

Please refer to section 2.2 for more details about the memory map.

| Shadow Region    | Physical Address | Segment Address |          |         |
|------------------|------------------|-----------------|----------|---------|
| 16KP BOM at D000 | D0000h – D3FFFh  |                 | Disabled |         |
| TOKE ROW at DOUD |                  | D000 – D3FF     | Enabled  | default |
| 16KB BOM at D400 | D4000h – D7FFFh  | D400 – D7FF     | Disabled |         |
| TOKE ROW at D400 |                  |                 | Enabled  | default |
| 16KP POM at D800 | D8000h – DBFFFh  | D800 – DBFF     | Disabled |         |
| TORD ROW at DOOD |                  |                 | Enabled  | default |
| 16KB ROM at DC00 | DC000h – DFFFFh  | DC00 – DFFF     | Disabled |         |
|                  |                  |                 | Enabled  | default |

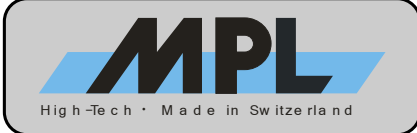

## 3.10 PLUG-N-PLAY CONFIGURATION

| System BIOS Setup - Plug-n-Play Configuration<br>(C) 2005 General Software, Inc. All rights reserved                                                                                                    |                                                                                                    |                                                                                                    |                                                                                                    |  |
|----------------------------------------------------------------------------------------------------|----------------------------------------------------------------------------------------------------|----------------------------------------------------------------------------------------------------|----------------------------------------------------------------------------------------------------|--|
| Enable PnP Support                                                                                                    | :>Enabled                                                                                                    | Enable PnP O/S                                                                                                    | : Enabled                                                                                                    |  |
| Assign IRQ0 to PnP<br>Assign IRQ1 to PnP<br>Assign IRQ2 to PnP<br>Assign IRQ3 to PnP<br>Assign IRQ3 to PnP<br>Assign IRQ5 to PnP<br>Assign IRQ6 to PnP<br>Assign IRQ7 to PnP<br>Assign DMA0 to PnP<br>Assign DMA1 to PnP<br>Assign DMA1 to PnP<br>Assign DMA2 to PnP | : Enabled<br>: Enabled<br>: Enabled<br>: Enabled<br>: Enabled<br>: Enabled<br>: Enabled<br>: Enabled<br>: Enabled<br>: Enabled<br>: Enabled | Assign IRQ8 to PnP<br>Assign IRQ9 to PnP<br>Assign IRQ10 to PnP<br>Assign IRQ11 to PnP<br>Assign IRQ12 to PnP<br>Assign IRQ13 to PnP<br>Assign IRQ14 to PnP<br>Assign IRQ15 to PnP<br>Assign DMA4 to PnP<br>Assign DMA5 to PnP<br>Assign DMA5 to PnP<br>Assign DMA6 to PnP | : Enabled<br>: Enabled<br>: Enabled<br>: Enabled<br>: Enabled<br>: Enabled<br>: Enabled<br>: Enabled<br>: Enabled<br>: Enabled<br>: Enabled |  |
| ↑/↓/// <cr>/<tab> to select or <pgup>/<pgdn>/+/- to modify<br/><esc> to return to main menu</esc></pgdn></pgup></tab></cr>                                                                                                    |                                                                                                    |                                                                                                    |                                                                                                    |  |

Figure 13: Plug-N-Play Configuration Screen

### 3.10.1 GENERAL PNP CONFIGURATION

| Enable PnP Support | Enables / Disables Plug-N-Play support                       |                                        |  |  |
|--------------------|--------------------------------------------------------------|----------------------------------------|--|--|
|                    | Disabled                                                     | Plug-N-Play support is disabled        |  |  |
| default            | Enabled Plug-N-Play support is enabled                       |                                        |  |  |
| Enable PnP O/S     | Must be set according to the installed operating system (OS) |                                        |  |  |
|                    | Disabled                                                     | Disable it if OS is not capable of PnP |  |  |
| default            | Enabled                                                      | Enable it if OS is capable of PnP      |  |  |

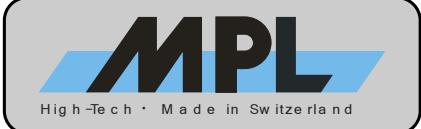

### 3.10.2 PNP IRQ CONFIGURATION

| Assign IRQx to PnP | Defines which | IRQs are available for PnP devices        |
|--------------------|---------------|-------------------------------------------|
|                    | Disabled      | IRQ0 not available for PnP devices        |
| IRQU               | Enabled       | IRQ0 available for PnP devices (default)  |
| 1004               | Disabled      | IRQ1 not available for PnP devices        |
| IRQ1               | Enabled       | IRQ1 available for PnP devices (default)  |
|                    | Disabled      | IRQ2 not available for PnP devices        |
| IRQ2               | Enabled       | IRQ2 available for PnP devices (default)  |
|                    | Disabled      | IRQ3 not available for PnP devices        |
| IRQS               | Enabled       | IRQ3 available for PnP devices (default)  |
|                    | Disabled      | IRQ4 not available for PnP devices        |
| IKQ4               | Enabled       | IRQ4 available for PnP devices (default)  |
| IDOS               | Disabled      | IRQ5 not available for PnP devices        |
| IKQ5               | Enabled       | IRQ5 available for PnP devices (default)  |
| IROG               | Disabled      | IRQ6 not available for PnP devices        |
| IKQO               | Enabled       | IRQ6 available for PnP devices (default)  |
|                    | Disabled      | IRQ7 not available for PnP devices        |
|                    | Enabled       | IRQ7 available for PnP devices (default)  |
|                    | Disabled      | IRQ8 not available for PnP devices        |
| IKQO               | Enabled       | IRQ8 available for PnP devices (default)  |
|                    | Disabled      | IRQ9 not available for PnP devices        |
| IRQ9               | Enabled       | IRQ9 available for PnP devices (default)  |
|                    | Disabled      | IRQ10 not available for PnP devices       |
| INGIO              | Enabled       | IRQ10 available for PnP devices (default) |
|                    | Disabled      | IRQ11 not available for PnP devices       |
| IRQTI              | Enabled       | IRQ11 available for PnP devices (default) |
|                    | Disabled      | IRQ12 not available for PnP devices       |
|                    | Enabled       | IRQ12 available for PnP devices (default) |
|                    | Disabled      | IRQ13 not available for PnP devices       |
|                    | Enabled       | IRQ13 available for PnP devices (default) |
|                    | Disabled      | IRQ14 not available for PnP devices       |
|                    | Enabled       | IRQ14 available for PnP devices (default) |
| IRO15              | Disabled      | IRQ15 not available for PnP devices       |
|                    | Enabled       | IRQ15 available for PnP devices (default) |

### 3.10.3 PNP DMA CONFIGURATION

| Assign DMAx to PnP | <b>k to PnP</b> Defines which DMAs are available for PnP devices |                                          |  |  |
|--------------------|------------------------------------------------------------------|------------------------------------------|--|--|
| DMAQ               | Disabled                                                         | DMA0 not available for PnP devices       |  |  |
| DIVIAU             | Enabled                                                          | DMA0 available for PnP devices (default) |  |  |
| DMA1               | Disabled                                                         | DMA1 not available for PnP devices       |  |  |
| DIVIAT             | Enabled                                                          | DMA1 available for PnP devices (default) |  |  |
| DMA2               | Disabled                                                         | DMA2 not available for PnP devices       |  |  |
| DIVIAZ             | Enabled                                                          | DMA2 available for PnP devices (default) |  |  |
| DMA2               | Disabled                                                         | DMA3 not available for PnP devices       |  |  |
| DIVIAS             | Enabled                                                          | DMA3 available for PnP devices (default) |  |  |
| DMAA               | Disabled                                                         | DMA4 not available for PnP devices       |  |  |
| DIVIA4             | Enabled                                                          | DMA4 available for PnP devices (default) |  |  |
| DMAE               | Disabled                                                         | DMA5 not available for PnP devices       |  |  |
| DIVIAS             | Enabled                                                          | DMA5 available for PnP devices (default) |  |  |
| DMAG               | Disabled                                                         | DMA6 not available for PnP devices       |  |  |
| DIVIAO             | Enabled                                                          | DMA6 available for PnP devices (default) |  |  |
| DMAZ               | Disabled                                                         | DMA7 not available for PnP devices       |  |  |
| DIVIA              | Enabled                                                          | DMA7 available for PnP devices (default) |  |  |

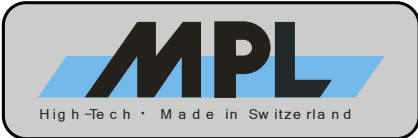

# **4 NONVOLATILE BIOS SETUP**

### 4.1 OVERVIEW

The PIP11 BIOS features the option to permanently save the BIOS settings into the Flash memory. This memory is nonvolatile, therefore the BIOS settings do not get lost if the battery is dead or removed. It is no longer necessary to manually reconfigure the BIOS in these cases.

If the BIOS detects that the settings are corrupt, it checks whether the Flash contains a valid image of the BIOS settings and if so, it loads the settings from the Flash. If there is no valid image in the Flash, it loads the factory default settings.

If the BIOS is updated, the Flash memory area holding the BIOS settings is erased as well. This prevents configuration errors if the new BIOS introduces additional BIOS settings or if it redefines existing settings.

To take full advantage of the nonvolatile BIOS setup feature, it is recommended to save the BIOS settings to the Flash once the BIOS is properly configured for your application.

### NOTE The date and time values are not saved in Flash.

### 4.2 USAGE

The feature is controlled by two options in the Main BIOS Setup Menu.

- Save CMOS to nonvolatile Flash
- Load CMOS from nonvolatile Flash

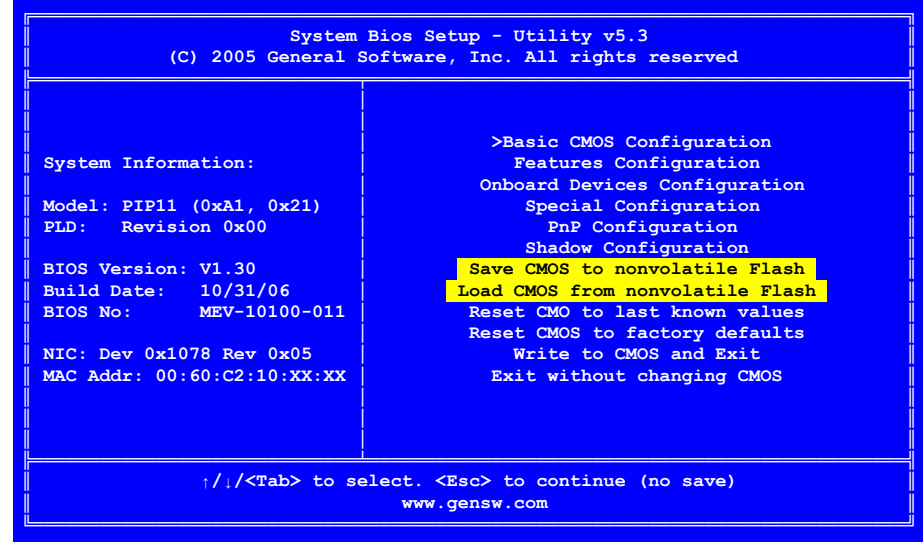

Figure 14: Main BIOS Setup Menu

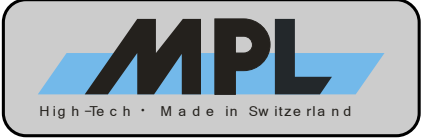

### 4.2.1 SAVE CMOS TO NONVOLATILE FLASH

This writes the current BIOS settings to the Flash. A dialog box pops up and asks for confirmation.

| Model: PIP11 (0xA1, 0x21)  | Special Configuration      |       |
|----------------------------|----------------------------|-------|
| REC. REVISION OF Save CMOS | settings to Flash? (Y/N):  | Flach |
| Build Date: 10/31/06       | Load CMOS from nonvolatile | Flash |

Figure 15: Save CMOS Dialog Box

Press 'Y' to save the BIOS settings in the Flash or 'N' to cancel and return to the main BIOS setup menu.

### 4.2.2 LOAD CMOS FROM NONVOLATILE FLASH

Use this to manually read the BIOS settings from the Flash. A dialog box pops up and asks for confirmation.

| BLOS Version: V1.<br>BLOS Version: V1.<br>Build Date: 10/31/06<br>Load CMOS settings from Flash? (Y/N):<br>Load CMOS from nonvolatile Flash | Model: PIP11 (0xA1, 0x2                   | 1) Special Configuration               |
|----------------------------------------------------------------------------------------------------|-------------------------------------------|----------------------------------------|
| BIOS Version: VI. Flash<br>Build Date: 10/31/06 Load CMOS from nonvolatile Flash                                                            | Load                                      | CMOS settings from Flash? (Y/N): n     |
|                                                                                                    | BIOS Version: V1.<br>Build Date: 10/31/06 | Flash Load CMOS from nonvolatile Flash |

Figure 16: Load CMOS Dialog Box

Press 'Y' to load the BIOS settings from the Flash or 'N' to cancel and return to the main BIOS setup menu.

### 4.2.2.1 CMOS LOAD ERROR

If there is no valid image of the BIOS settings stored in the Flash (e.g. directly after a BIOS update), the following dialog box pops up, indicating that the BIOS settings have not been loaded from the Flash.

| ļ | Model: PIP11 (0xA1, 0x21)              | Special Configuration                     | ļ |
|---|----------------------------------------|-------------------------------------------|---|
|   | PLD: Revision 0 No valid da            | ta in Flash! Loading aborted. n           |   |
|   | BIOS Version: V1. Build Date: 10/31/06 | Flash<br>Load CMOS from nonvolatile Flash |   |

In this case, press any key to return to the main BIOS setup menu.

Figure 17: Load CMOS Error Dialog

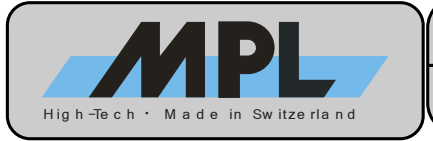

# 5 USB BOOT

### **5.1 OVERVIEW**

The PIP11 BIOS supports booting from USB mass storage devices, such as:

- CDROM drives
- Hard disk drives
- Memory Sticks
- Floppy disk drives

NOTE If you experience problems with a certain USB device, please try a different model. There is a vast variety of USB devices available on the market, and some of them may prove incompatible with the USB host controller of the PIP11.

### **5.2 BIOS SETTINGS**

The following are the necessary steps to configure the system to boot from USB devices.

• Make sure that the options "System Management Mode" and "UsbMassStorage" are both enabled. These option are located in the Features Configuration menu.

| System BIOS Setup - Features Configuration<br>(C) 2005 General Software, Inc. All rights reserved                            |                                                    |                                                                                     |                                                   |  |  |
|----------------------------------------------------------------------------------------------------|----------------------------------------------------|-------------------------------------------------------------------------------------|---------------------------------------------------|--|--|
| ACPI 1.0<br>Graphical POST<br>Secondary ATA UDMA<br>UsbHid                                                                   | :>Enabled<br>: Disabled<br>: Enabled<br>: Disabled | System Management Mode<br>Primary ATA UDMA<br>Console Redirection<br>UsbMassStorage | : Enabled<br>: Enabled<br>: Disabled<br>: Enabled |  |  |
| //↓/-/-/ <cr>/<tab> to select or <pgup>/<pgdn>/+/- to modify<br/><esc> to return to main menu</esc></pgdn></pgup></tab></cr> |                                                    |                                                                                     |                                                   |  |  |

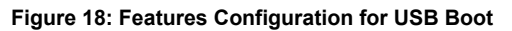

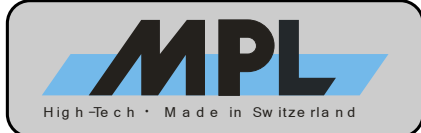

• Configure the USB drive in the Basic CMOS Configuration menu.

| System BIOS Setup - Basic CMOS Configuration<br>(C) 2005 General Software, Inc. All rights reserved                                                                                                    |  |  |  |  |
|----------------------------------------------------------------------------------------------------|--|--|--|--|
| DRIVE ASSIGNMENT ORDER:Date:>Feb 04, 2006Typematic Delay: 250 msDrive A: USB FloppyTime: 20 : 21 : 12Typematic Rate: 30 cpsDrive B: (None)NumLock: EnabledSeek at Boot <td: none<="" td="">Drive D: ATA 2/Sec Mast<br/>Drive F: (None)EOOT ORDER:<br/>Boot 1st: Drive A:Config Box: EnabledDrive F: (None)Boot 1st: Drive A:<br/>Boot 2nd: CDROMF1 Error Wait: EnabledDrive H: (None)Boot 4th: (None)Debug Breakpoints: (Unused)Drive I: (None)Boot 5th: (None)Debugger Hex Case: UpperDrive K: (None)Boot 6th: (None)Memory Test : StdLo FastHi</td:> |  |  |  |  |
| Itele R. (Hole)       ATA DRV ASSIGNMENT: Sect Hds Cyls       Memory         ATA DRV ASSIGNMENT: Sect Hds Cyls       Memory         ATA 0: 3 = AUTOCONFIG, LBA       Base:         FLOPPY DRIVE TYPES:       ATA 1: 3 = AUTOCONFIG, LBA       632KB         Floppy 0: 1.44 MB, 3.5"       ATA 2: 3 = AUTOCONFIG, LBA       Ext:         Floppy 1: Not installed       ATA 3: 3 = AUTOCONFIG, LBA       501MB         *////-/-/ <cr>/<tab> to select or <pgup>/<pgdn>/+/- to modify       <esc> to return to main menu</esc></pgdn></pgup></tab></cr>   |  |  |  |  |

Figure 19: Basic CMOS Configuration for USB Boot

#### • To boot from a USB CDROM drive:

• Select "CDROM" in the "Boot Order" menu. "Drive Assignment Order" does not have to be configured.

In the above example screen, the system is configured to boot from USB CDROM as second boot source.

- To boot from a USB Hard Disk drive (e.g. memory stick, external hard disk drive):
  - Configure one of drives C: thru K: as "USD Hard Drive" in the "Drive Assignment Order" menu.
  - Make sure that in the "Boot Order" menu, the respective drive is selected as well.

In the above example screen, the system is configured to boot from USB Hard Disk drive as third boot source.

### • To boot from a USB Floppy:

- Configure one of drives A: thru B: as "USB Floppy" in the "Drive Assignment Order" menu.
- Make sure that in the "Boot Order" menu, the respective drive is selected as well.

In the above example screen, the system is configured to boot from USB Floppy drive A: first.

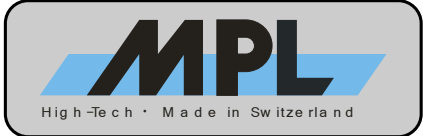

# 6 NETWORK BOOT (PXE)

The PIP11 BIOS supports booting from the onboard Ethernet controller using the PXE protocol. The following message indicates PXE being initialized:

Initializing Intel(R) Boot Agent GE v1.2.26
PXE 2.1 Build 084 (WfM 2.0)
Press Ctrl+S to enter the Setup Menu...

Figure 20: PXE Boot Message

### **6.1 PXE CONFIGURATION**

The PXE configuration menu is entered by pressing CTRL+S when indicated by the PXE initialization message displayed above.

The following table shows the configuration options.

| Network Boot Protocol |       |                                                              |                  |                                                                                                    |
|-----------------------|-------|--------------------------------------------------------------|------------------|----------------------------------------------------------------------------------------------------|
| default               | PXE   | PXE (Preboot eXecution Environment) Use PXE as boot protocol |                  |                                                                                                    |
| Boot Order            |       |                                                              |                  |                                                                                                    |
|                       | Try r | network first, then local drives                             |                  | If no boot source is found on the network, the standard BIOS boot order (refer to section 3.5.3) is executed. Otherwise, the system boots from network.                    |
| default               | Try l | local drives first, then network                             |                  | If the BIOS boot order (refer to section 3.5.3) does not contain a bootable device, the network boot is executed. Otherwise, the system boots from a bootable local drive. |
|                       | Try r | etwork only                                                  |                  | The system boots from network only. The BIOS boot order (refer to section 3.5.3) is skipped.                                                                               |
|                       | Try l | ocal drives only                                             |                  | The system boots from local drives as configured in the BIOS boot order (refer to section 3.5.3) only. Network boot is skipped.                                            |
| Show Setup Prompt     |       |                                                              |                  |                                                                                                    |
|                       | Disa  | abled Do not show "Press Ctrl+S to enter the Setup Menu"     |                  |                                                                                                    |
| default               | Enat  | bled Show "Press Ctrl+S to enter the Setup Menu"             |                  |                                                                                                    |
| Setup Menu Wait Time  |       |                                                              |                  |                                                                                                    |
|                       | 0     | Waits 0 sec for Ctrl+S                                       |                  |                                                                                                    |
| default               | 2     | Waits 2 sec for Ctrl+S                                       |                  |                                                                                                    |
|                       | 3     | Waits 3 sec for Ctrl+S                                       |                  |                                                                                                    |
|                       | 5     | Waits                                                        | 5 sec for Ctrl+S |                                                                                                    |

### **6.2 CHANGING THE CONFIGURATION**

<ESC> Leave Setup Menu and lose changes. <SPACE> Change value. <ENTER> Jump to next option. <F4> Save changes and leave Setup menu.

### **6.3 BOOTING FROM NETWORK**

Setting up a server that provides bootable images for network clients is a non-easy task which is beyond the scope of this manual. The PIP11 merely makes available the feature of booting from a correctly configured boot server.

Please visit the Intel website at <u>http://support.intel.com/support/network/adapter/pro100/bootagent/index.htm</u> for further information.

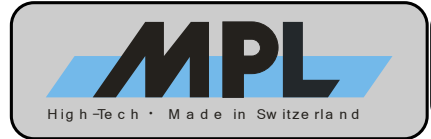

This page is left blank intentionally.

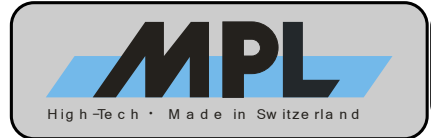

This page is left blank intentionally.

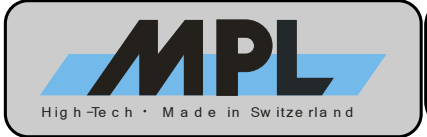

# 7 COPYRIGHT

Copyright © 2006 by MPL AG Elektronikunternehmen. All rights are reserved. Reproduction of this document in part or whole, by any means is prohibited, without written permission from MPL AG Elektronikunternehmen.

## 8 DISCLAIMER

MPL AG has fully tested the PIP11 and reviewed the documentation. However, MPL AG makes no warranty or representation, either expressed, or implied, with respect to this product, its quality, performance, merchantability, or fitness for a particular purpose.

In no event will MPL AG be liable for direct, indirect, special, incidental, or consequential damages resulting from any defect in the product or its documentation, even if advised of the possibility of such damages. In particular MPL AG shall have no liability for any parts connected to this product.

MPL AG reserves the right to make changes to any product herein to improve reliability, function or design.

## 9 TRADEMARKS

Brand or product names are trademarks and registered trademarks of their respective holders.

## **10 SUPPORT**

In case of general information questions please feel free to contact us at our homepage (<u>www.mpl.ch</u>) or per email (<u>info@mpl.ch</u>).

In case of sales information questions please send an email to <u>sales@mpl.ch</u>.

If you have a technical problem with a PIP11, first please read the User Manual, the Technical Reference Manual and also this manual carefully. If you can't solve the problem on your own you can contact us for technical support per email at <u>support@mpl.ch</u>.

Our local Distributor: